2004/11/01版

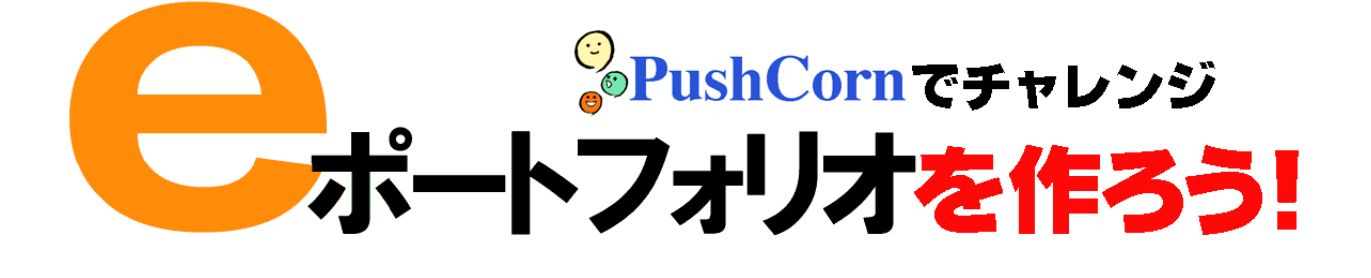

テキスト 前川道博

目次

学習のテーマを決めたらフィールドへ デジカメやビデオカメラで撮影しよう! サイトを作ろう! フォルダを作ろう! 新しい分類フォルダに名前をつける 新しい地域フォルダに名前をつける ファイルをアップロードする アップロードできるファイルのいろいろ 画像は加工しなくていいの? クリップを整理しよう! トピックごとにカードを作ろう! トピックの組み立て方 カードの作り方 カードに画像をはろう! カードをフォルダに入れよう! 作ったら次はいつも「ポップコーン」! インターネットに公開しよう

#### 

「eポートフォリオ」に育てましょう! PushCornで小さく作って、大きくまとめる サイト:作るときと見るときは順番が逆 サイトの作り方:ここがポイント! フォルダの分け方はいろいろ 例えば... メディアファイルはどう扱うのか ムービーのサムネールを表示する方法 皆とネットでいつもいっしょに! 自由に発想することが楽しさの源! 学習を楽しむ最良の方法は?

### 

「旅れぽ」by 緒方水那(解説:前川道博) 旅れぽ「W杯 2002 体験記」by 前川道博

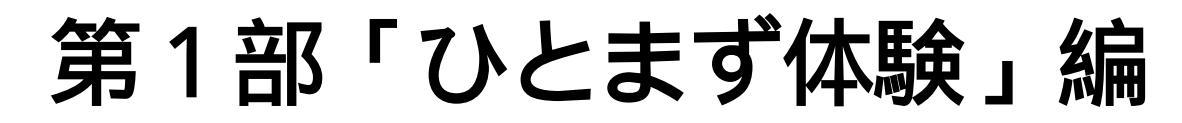

何ごとも最初は「ひとまず体験」から始まります。小さくても大きな第 一歩。PushCornが一通り使えたら、心配いりません。忘れないうちに、二 度、三度と繰り返し使ってみてください。「自分の永遠のテーマ」も見つ かるはずです。

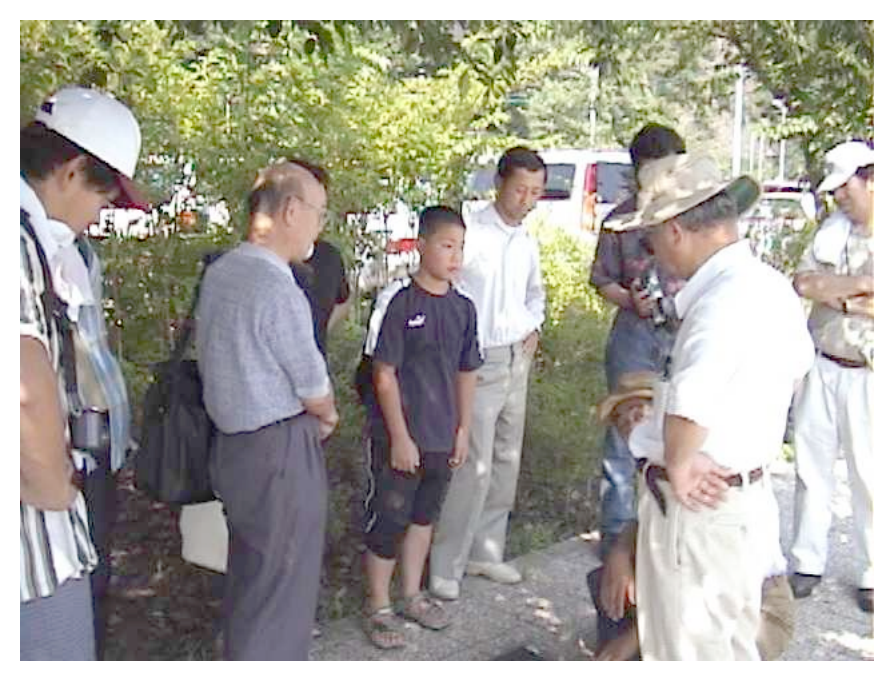

東北芸術工科大学公開講座 2002 「PushCorn ワークショップ【2】自然観察編」の一コマ

### 学習のテーマを決めたらフィールドへ

勉強...。何かつまらなそうなことばですね。ここでは「学習」と言うことにしましょう。

いろいろな発見があって、わくわくするような楽しいこと、ためになること。それが「学習」です。 本を読んだりすることだけが「学習」ではありません。自分で外に出て、いろいろなものに出会い、ふ れたり見たりしたこともデジカメやビデオに撮ってきましょう。

ふだんいつも行っている場所でも、デジカメを持って行くと、いろいろなものがあることに気づきます。 これからとても楽しい発見の世界が待っていますよ。

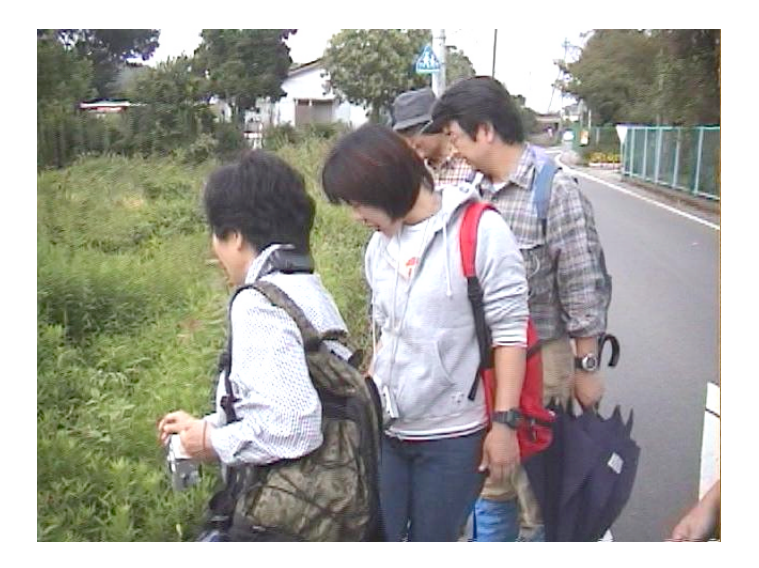

一人でいくよりも皆といっしょに行くとさらに楽しくなります。皆でどんなフィールドワーク(現地調査、野外調査)をしようかと考えるのも楽しみです。デジカメやビデオカメラを忘れずに!

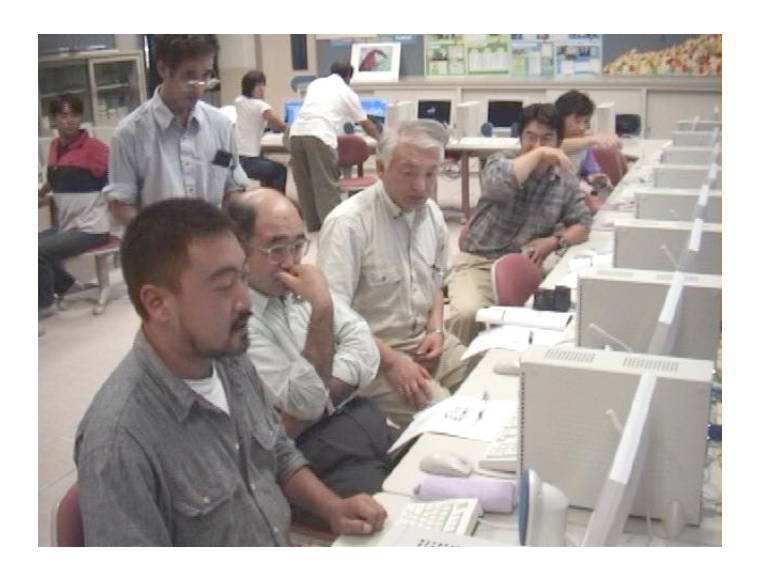

フィールドワークから持ち帰った画像はパソコンへ。そして PushCorn でサイトを作ります。パソコンの前でも皆でわいわいがやがや楽しくやりましょう。いろいろな発見やアイデアがわいてきますよ。

### デジカメやビデオカメラで撮影しよう!

テーマを決めたらフィールドへ。テーマを決めて出かけても、実際にはいろいろなものに目がいきます。 面白いと思ったもの、「これ何だろう」と思ったものは、ともかくデジカメやビデオカメラで撮っておきま しょう。

本で調べたりしてみましょう。どうしてもわからなければ誰かに教えてもらうこともできます。ここか らまた発見の楽しみが広がります。

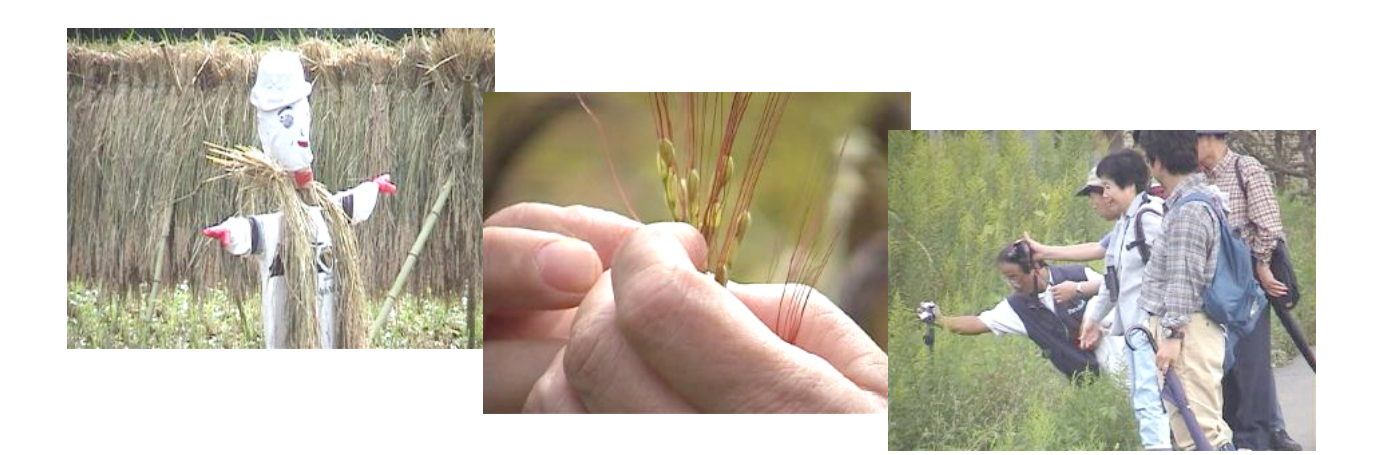

#### 映像を撮ったら後で整理!

興味あるものをデジカメやビデオカメラで映像を撮るとホームページに載せることができます。写真の アルバムを整理するように、画像やビデオを整理しながら、興味のあることを一つ一つまとめていきます。 ホームページづくりがさらに楽しくなります。

環境学習などではフィールドワーク(現地調査)が大切です。自然観察はフィールドワークそのもので す。調べたことをしっかりとデジカメに撮って証拠写真として持ち帰りましょう。

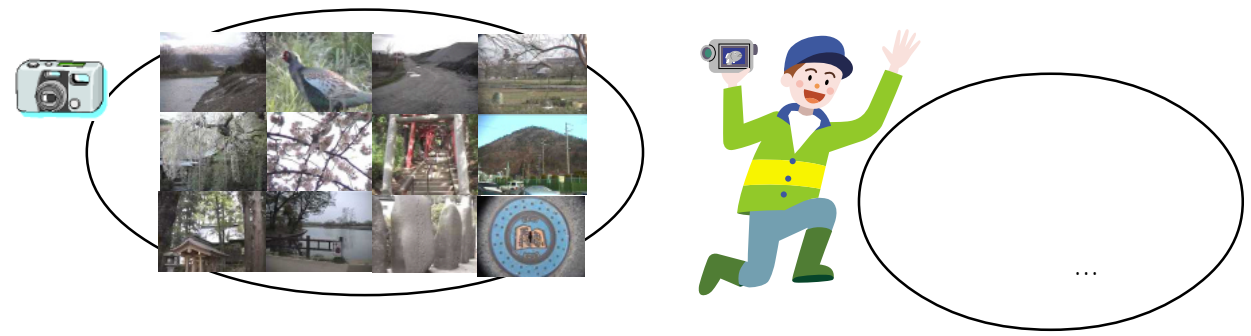

フィールドワークで撮った画像

### サイトを作ろう!

ホームページ(ウェブサイト)と聞くと、ちょっと難しいと思っている人も多いのではないでしょうか。 PushCorn では、最初にサイトを作ります。サイトの中にこれからいろいろな情報を入れていきます。 サイトはいくつでも作ることができます。なれるまでは何度でも作り直すつもりで、ともかくいろいろ 試してみましょう。

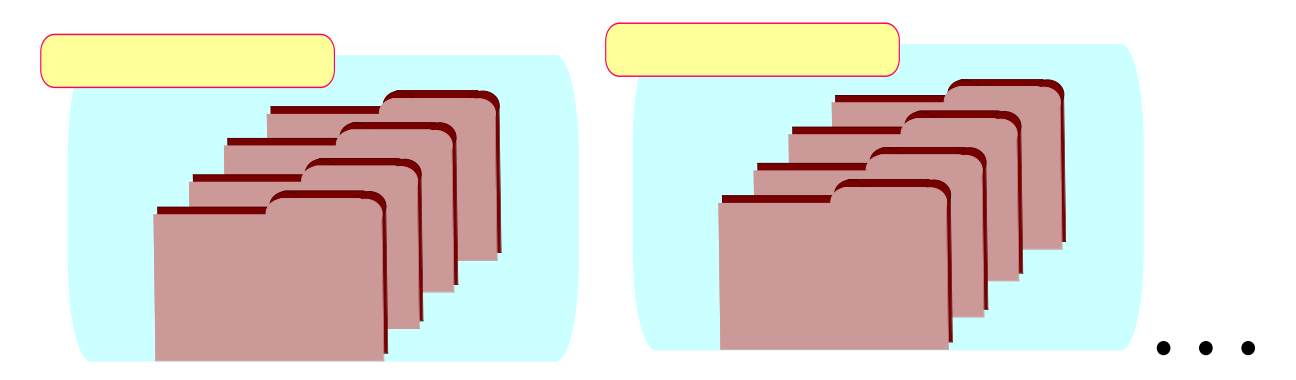

これから学習するテーマごとに新しいフォルダを作って名前をつけましょう。フォルダには、これから 作るカードを入れます。

自分の PushCorn を開く!

ブラウザからあなたの PushCorn トップメニューのアドレス (URL)を入力して、「Top」を出します。

http://www.mmdb.net/ あなたのユーザ ID/pushcorn/ URL URL はお使いの PushCorn サーバにより異なります。

ユーザ ID とパスワードを入力してください。

| ユーザー ID: hogehoge<br>パスワード:<br>編載: ユーザIDとパスワードを入力してく<br>ロパスワードを保存する キャンセル OK | www.mm     | ib.net" へ以下の内容で接続: |
|------------------------------------------------------------------------------|------------|--------------------|
| パスワード:<br>編城: ユーザIDとパスワードを入力してく<br>ロパスワードを保存する キャンセル OK                      | ユーザー ID:   | hogehoge           |
| 編城: ユーザIDとバスワードを入力してく<br>□パスワードを保存する <u>キャンセル</u> <u>OK</u>                  | パスワード :    |                    |
| □パスワードを保存する <u>キャンセル</u> OK                                                  | 領域:        | ユーザIDとパスワードを入力してく  |
|                                                                              | □パスワードを保存す | 「る <u>キャンセル</u> OK |
|                                                                              |            |                    |

新規サイトを作る。 「新規サイトの作成」を選びます。

サイトに名前をつける。

けます。

新規サイトの作成 既存サイトの削除 ファイルのアップロード クリップファイルの編集 「サイト名」には「 kankyo 」のように半角英数字で名前をつ

サイトタイトルには日本語で「環境レポート」のように名前 をつけます。

「分類フォルダ」「地域フォルダ」「記録日フォルダ」「登録日 フォルダ」…といくつもあります。それぞれのフォルダは名前 を変えることもできます。名前を変えなければ、とりあえずこ れで OK です。

「オプションフォルダ」は任意のフォルダ作成に使います。適 切な名前を入力し、左の赤い をクリックします。

| 設定が終わったら「登録」をクリックしてください。            |                |                       |  |
|-------------------------------------|----------------|-----------------------|--|
| サイト名<br>(半角英数字)<br>サイトタイトル<br>(日本語) | inkyo<br>境レポート |                       |  |
| <ul> <li>1 分類フォルダ</li> </ul>        | 名称<br>略称       | איירבערעבערע<br>אביער |  |
| <ul> <li>2 地域フォルダ</li> </ul>        | 名称<br>         | 地域フォルダ           地域   |  |
| <ul> <li>8 記録日フォルダ</li> </ul>       | 名称<br>         | 記録日フォルダ<br>記録日        |  |

### フォルダを作ろう!

分類フォルダ、地域フォルダはまとめフォルダです。この中にいくつもカードを入れるテーマ別のフォ ルダを作ります。

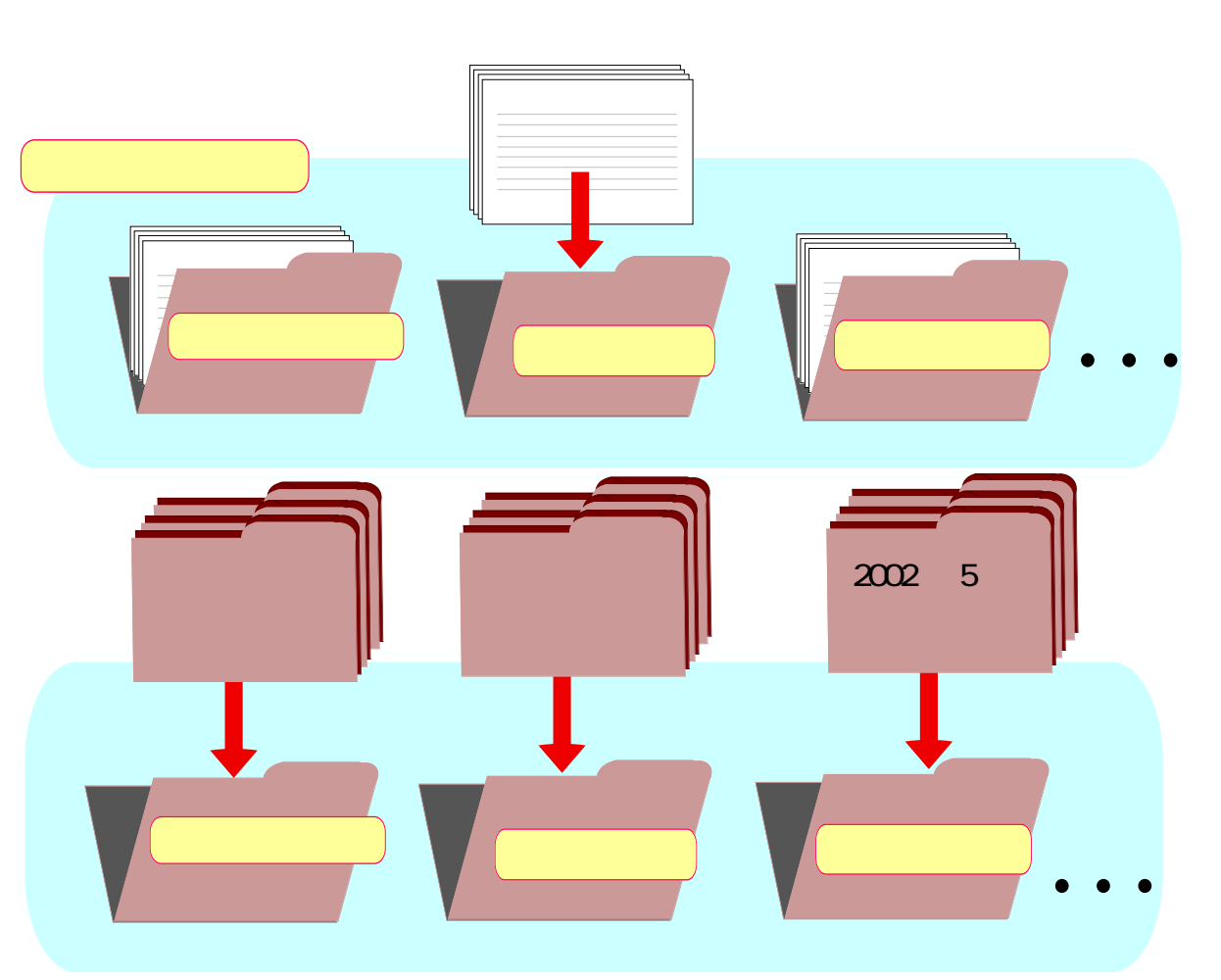

#### 分類フォルダにテーマ別のフォルダを作る

「Top」から「サイトの選択」、続いてこれから作るサイト名を選びます。

| サイトの編集 | サイトの選択      |
|--------|-------------|
| <      | 新規サイトの作成    |
|        | 既存サイトの削除    |
|        | ファイルのアップロード |
|        | クリップファイルの編集 |

| サイト | 環境レポート |
|-----|--------|

そして今作ったばかりのサイトのメニューから「フォルダの編集」を選びます。

| 環境レポート | アップロード      | ファイルをアップロードします。   |
|--------|-------------|-------------------|
|        | クリップファイルの編集 | クリップファイルを編集します。   |
|        | カードの編集      | カードを編集します。        |
|        | フォルダの編集     | カードを入れるフォルダを作ります。 |
|        | 基本設定        | 処理の基本設定をします。      |

フォルダ種別選択から「カテゴリ」(「分類フォルダ」)または「地域」(「地域フォルダ」)の「新規」ボタンをクリックします。

| ታイト      | 環境レポート |       |
|----------|--------|-------|
| フォルダ種別選択 | カテゴリ   | 新規 編集 |
|          | 地域     | 新規編集  |

### 新しい分類フォルダに名前をつける

分類まとめフォルダに今回のテーマのフォルダを作ります。

これからまた新しいテーマで何か始めるときには、新しい名前のフォルダを作ります。これから末長~ く、フォルダを作っては増やしていきましょう!

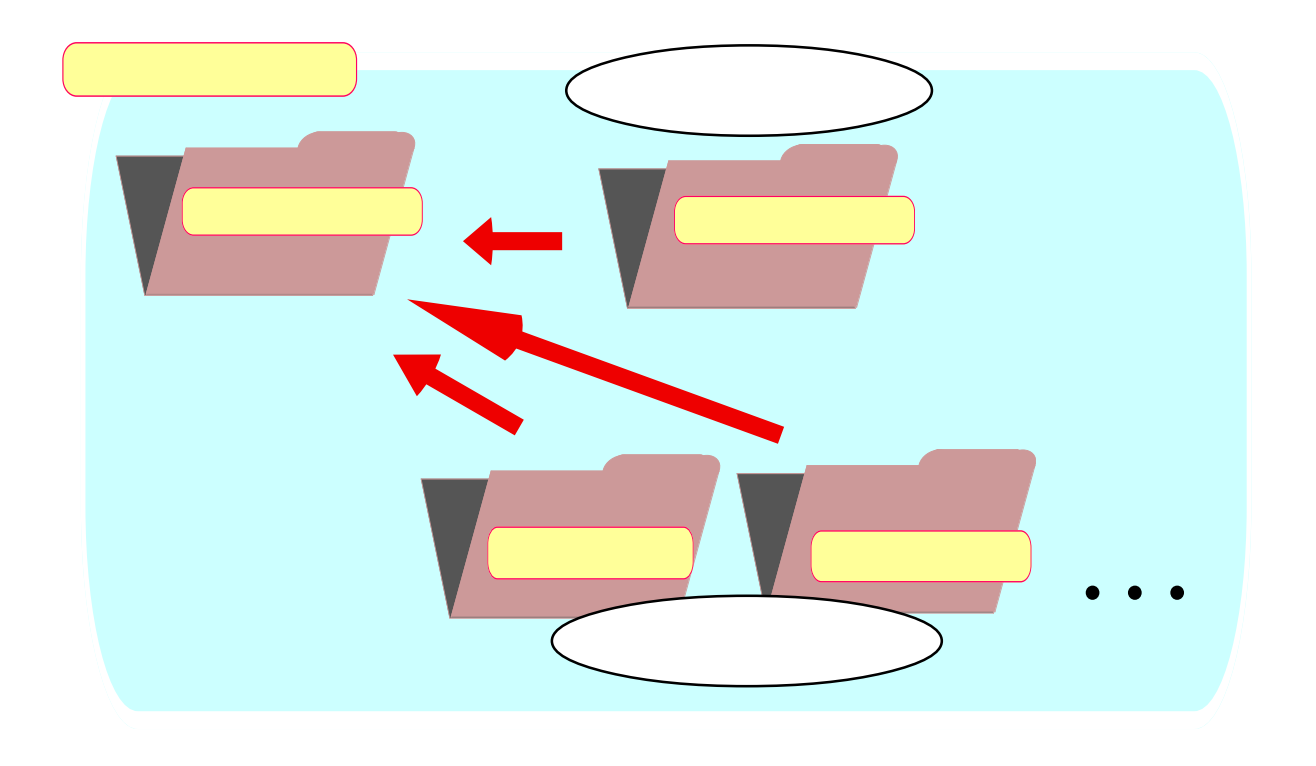

分類フォルダにテーマ別のフォルダを作る

フォルダ名にテーマをあらわす名前を付けます。例えば「芸工大近くの環境」のようにします。略称はそれを短くした名前にします。同じでもかまいません。フォルダ ID には半角英数字でそれとわかる名前(例えば「geiko」)を付けます。終わったら、「登録」をクリックします。

|                                |    |         | ( 6 1 1 1 1 1 1 1 1 1 1 1 1 1 1 1 1 1 1 |
|--------------------------------|----|---------|-----------------------------------------|
| ታብኑ                            | 環: | 境レポート   |                                         |
| フォルダ種別                         | Ŷ  |         |                                         |
| フォルダ名                          | 匮  | 王大周辺の環境 |                                         |
| 略称                             | 蒉  | 工大周辺    |                                         |
| フォルダID<br>(半角英 <del>数</del> 字) | ge | eikoj   |                                         |

### 新しい地域フォルダに名前をつける

地域まとめフォルダに今回のテーマのフォルダを作ります。 これからまた新しい地域を増やすときには、新しい名前のフォルダを作ります。 どのような地域に分類するかは、何をするかによっていろいろ考えられます。 例えば、同じ市内の違う場所が多くなりそうなら、「芸工大の近く」「家の近く」…のような整理でいい でしょう。

少し地域が広い場合には、「山形市」「天童市」のような整理でもよいです。

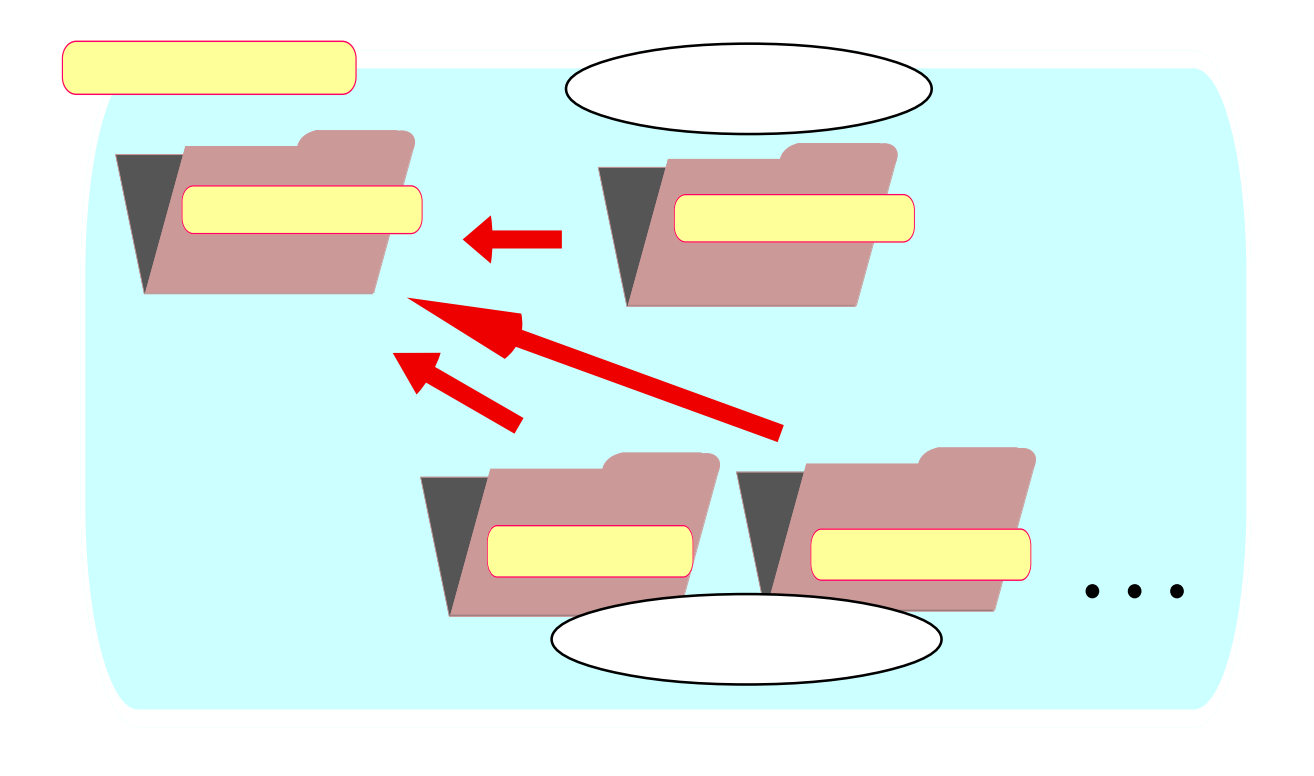

#### 地域フォルダにテーマ別のフォルダを作る

フォルダに地域をあらわす名前を付けます。例えば「芸工大の近く」のようにします。略称はそれを短くした名前にします。同じでもかまいません。キーIDには半角英数字でそれとわかる名前(例えば「geiko」)を付けます。終わったら、「登録」をクリックします。

| ታብኑ               | 環境レポート |
|-------------------|--------|
| フォルダ種別            | 1414   |
| フォルダ名             | 医工大の近く |
| 略称                | 医工大の近く |
| フォルダID<br>(半角英動字) | eeikoj |

### ファイルをアップロードする

アップロードとは? 画像ファイルなどを別のコンピュータに送ることです。サーバとい う役割のコンピュータに送ります。 画像を残すことも大きな目的 サーバ デジカメにいつまでも画像を残しておくことはできません。古い画 像も残しておきたいものです。これをサーバに送ると、古いものもな くさずサーバにファイルを蓄積できます! フィールドワークで撮った画像 アップロード インターネット スマートメディア パソコン 日付を付けて後からでもわかるように やみくもに画像をアップロードすると、何をど こに保存したかわからなくなります。後からでも 年 月 Η わかるように、撮った日の日付などでフォルダを 日 年 月 作ってアップロードします。 アップロード

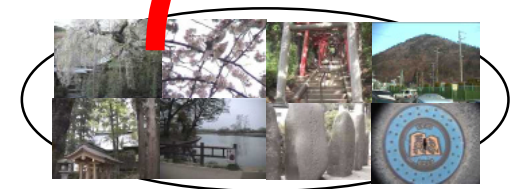

年 月 日に撮った画像

サイト編集メニュー

サイト編集メニューから「アップロード」を選びま す。「Top」の「ファイルのアップロード」も同じ ことをします。

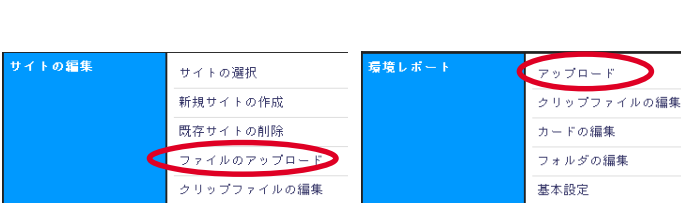

ファイルを選んでアップロード。

アップロードを選ぶ。

ファイル名の「参照…」を選び、アップロードしたいファイルを 選びます。

「アップロード先」から「新規」を選び、新規ディレクトリ名に その画像を入れるフォルダ名(半角英数字)を書きます。

以上終わったら「アップロード」を実行します。アップロードが 終わったらウィンドウを閉じます。たくさんある時はこの手順を繰 り返します。2回目以降は既に指定したアップロード先の名前を選 びます。

|        |              | アップローF先: 新規                           |
|--------|--------------|---------------------------------------|
|        |              | 新しい名前(半角英数のみ): <mark>2003/0325</mark> |
|        |              | 記择日: 2003 ♥ 年 03 ♥ 月 25 ♥             |
|        |              | 記録場所:                                 |
|        |              | アップロード 閉び                             |
| 対象ファイル | P8100036.JPG | ●読… サイズ教院図 回転内救 回転しない ↓               |
|        | P8100064,JP6 | ●短… サイズ制器 図転角度 回転しない 🖕                |
|        | P8110075.JP6 | ●探… サイズ制器 回転角度 回転しない 🕴                |

## アップロードできるファイルのいろいろ

PushCornではいろいろなメディアファイル(マルチメディアのさまざまな形式のファイル)をアップロードするこ とができます。形式ごとにファイルの拡張子が異なります。

#### 画像ファイル

次のタイプの画像ファイルをアップロードできます。 jpg ( jpeg = ジェーペグ )、gif ( ジフ )、png ( ピング )、bmp ( ビーエムピーまたはビットマップ ) アップロードした後はいずれも jpg 形式に変換します。

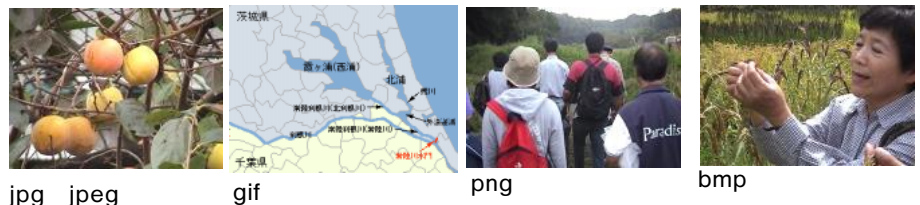

jpg (jpeg)

動画(ムービー)ファイル

次のタイプの動画ファイルをアップロードできます。

avi, mpg(mpeg), mov, wmv

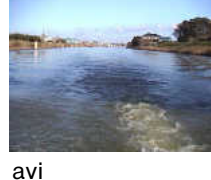

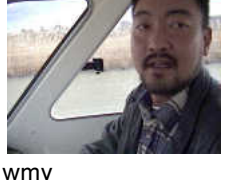

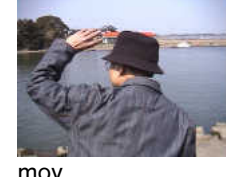

(WindowsMedia Video)

mpg(mpeg) (QuickTime ムービー)

Windows で動画を作ると、普通、avi、wmvの形式になります。 Mac で動画を作ると、QuickTime ムービー(mov 形式)になります。 ハード、ソフトによっては mpg (エムペグ) になります。

#### 音声ファイル

mp3、wav、au、wmaのいずれかのファイルをアップロードできます。

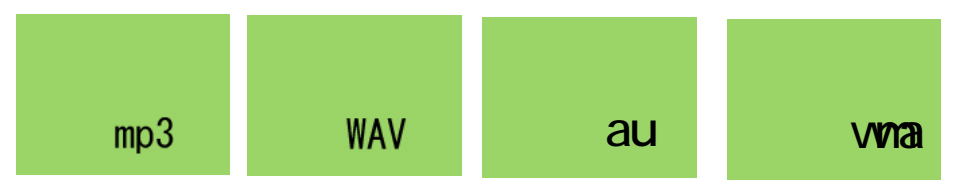

音楽ファイル

MIDI ファイル (拡張子:mid)をアップロードできます。

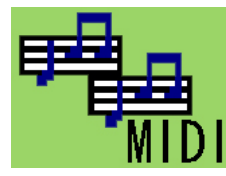

文書ファイル

文書ファイルには数多くの形式があります。現在、以下のタイプのファイルをアップロードできます。

- ・txt テキスト形式 ・html HTML 形式
- ・xml XML 形式
- ・doc WORD 形式 ・xls Excel 形式
- ・ppt PowerPoint 形式

・pdf PDF 形式

11

### 「クリップファイル」は情報の整理箱

クリップファイルは情報の整理箱

アップロードしたファイルは「クリップファイル」という素敵な入れ物に記録されます。

画像や動画などのファイルをサーバにアップロードしたら、それにタイトルを付けたり、コメントを書 き加えて末長く保管できるようにする「情報の整理箱」がクリップファイルです。

ここでちょっとそのからくりをご説明しましょう。

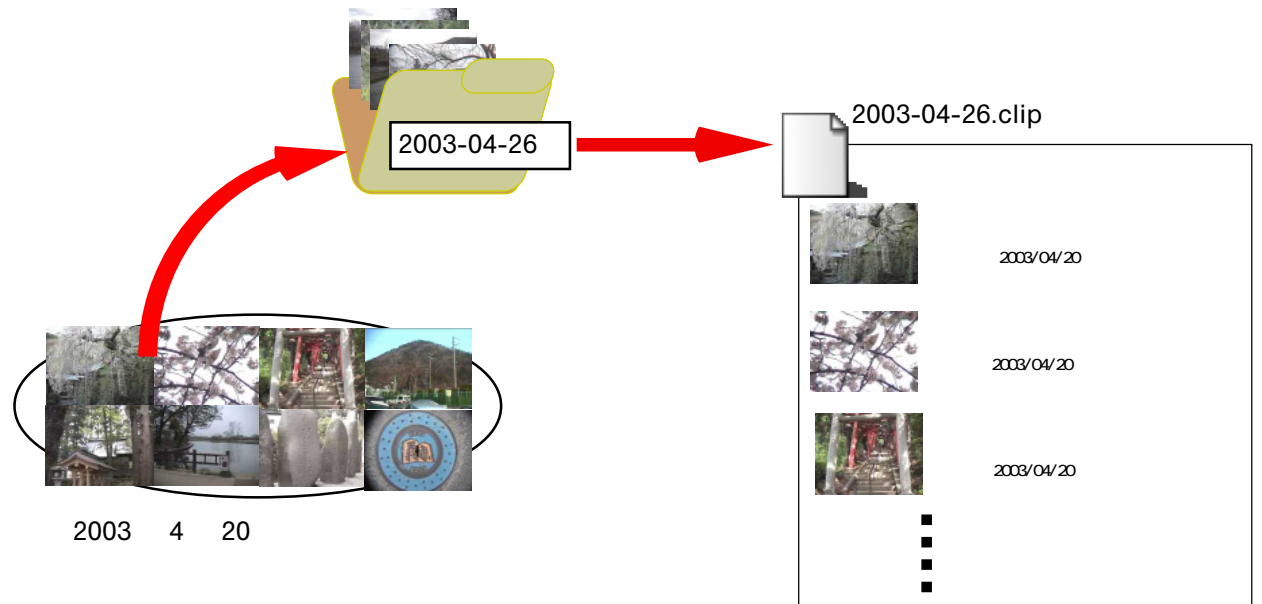

アップロード先は階層化できます。

アップロード先はファイルの格納庫です。使える文字は半角英数字だけです。ご注意ください。 さて、アップロード先は例えば次のように階層化することができます。アップロード時、アップロード 先の名前は / で区切ると、次のように階層化されます。

クリップファイル名は次の例のように、名前の間は\_でつないだ名前に置き換えます。

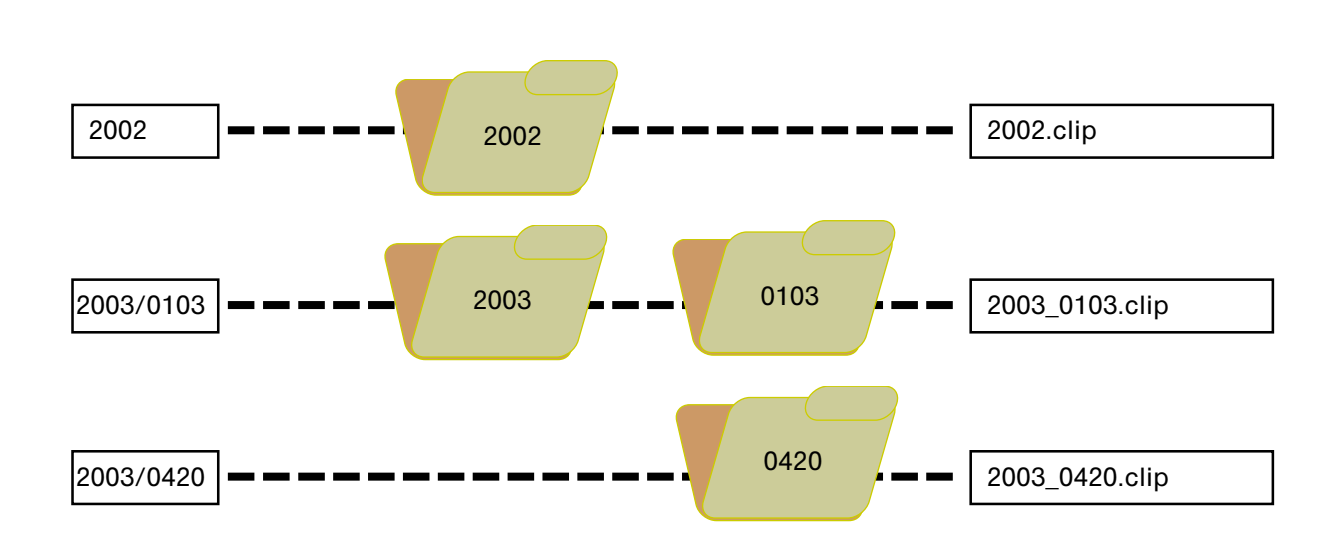

### 画像は加工しなくていいの?

暗すぎたり、コントラストがきつすぎたりする画像は加工するのに越したことはありません。PushCorn ではなるべく加工の手間がいらないように処理してくれます。

デジカメで撮った画像はそのまま送ります。横向きの画像は回転して起こしてあげてください。 それでは画像が大きすぎませんか。

心配はいりません。PushCornでは、すべてサーバの中でうまく処理されるようになっています。オリジ ナルの画像はそのまま保存します。

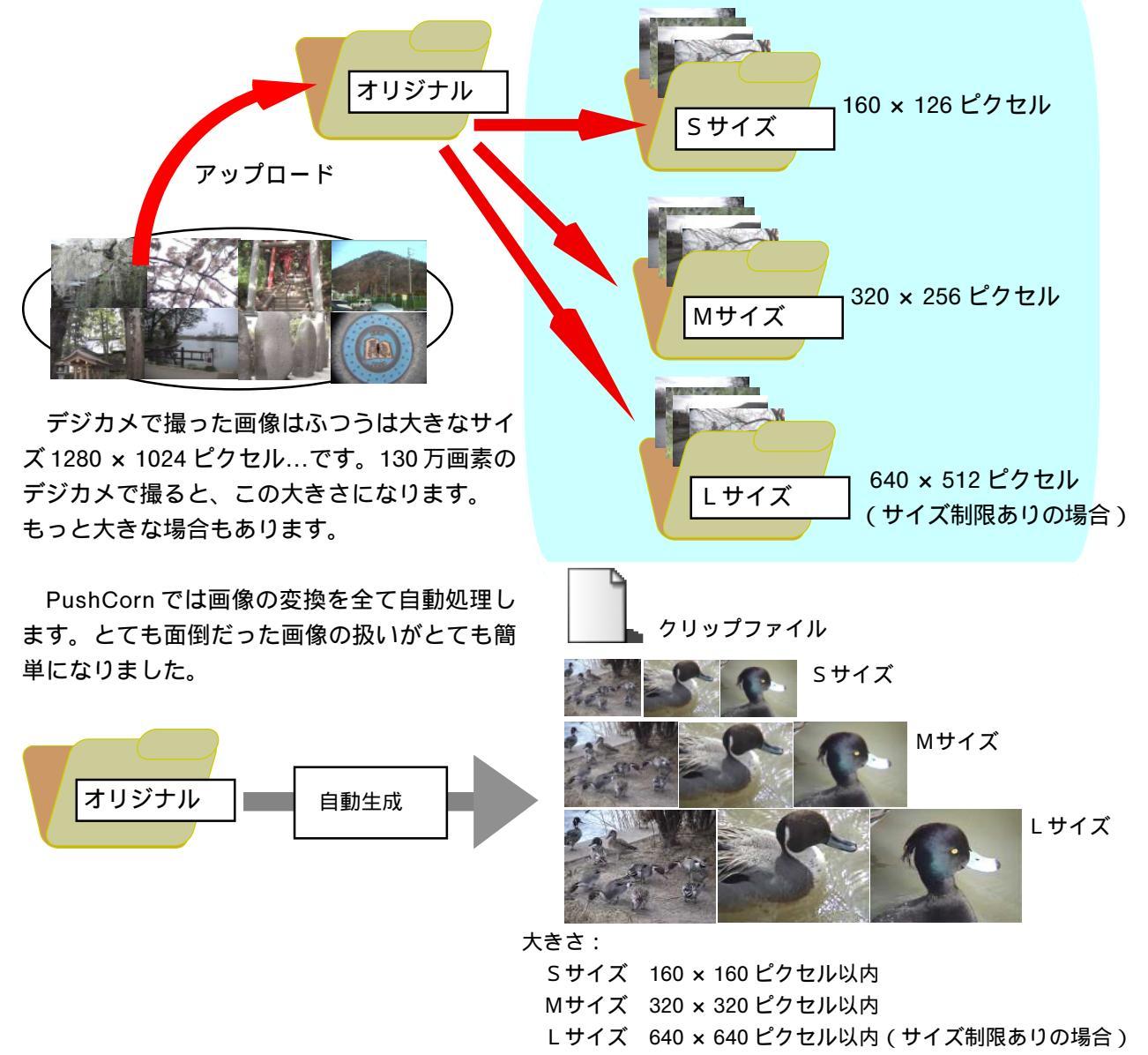

オリジナルをLサイズにしたい時は... 画像の種類や用途によってはLサイズをオリジナル の大きなサイズのまま見せたい場合もあります。その 時は「サイズ制限」のチェックを外してください。L サイズがオリジナルサイズになります。

#### 画像を回転させたい時は...

回転角度を選んでください。90度単位で選ぶ ことができます。 ファイルのアップロード

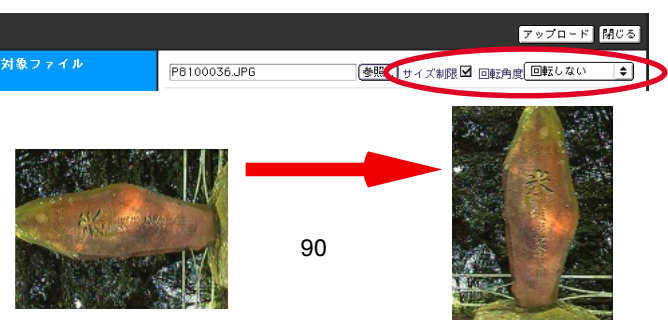

### クリップを整理しよう!

ファイルをアップロードし終えたら、クリップファイルを開いてクリップを整理してみましょう。タイトルを付けたり、コメントを付けたりします。

クリップファイルは末長くファイルを保存し、サイトを作るときに役立ちます。タイトルなどが付いていると、カードに画像などを割り付ける時にも便利です。

サイトの編集

サイトの溺祝

ちょっと手間はかかりますが、記憶が新しいうちにクリップに情報を設定しておきましょう。

「クリップファイルの編集」を選ぶ 「Top」または各サイトごとのメニューから「ク リップファイルの編集」を選びます。

「既存のクリップファイル」を選ぶ

「既存のクリップファイル」から編集したいク リップファイルを選ぶと、そのクリップが一覧表示 されます。

各クリップを編集する

編集したいクリップの「編集」ボタンをクリック すると、クリップの入力項目が開きます。「すべて展 開」ボタンをクリックすると、全てのクリップの入 力項目が開きます。

タイトル、記録場所、記録日、コメントをそれぞ れ入力します。

「登録」を選ぶ

入力が終わったら、「登録」をクリックします。一 度クリックすると全てのクリップの情報を保存しま す。クリップごとに一つ一つ「登録」を繰り返す必 要はありません。

新規サイトの作成 既存サイトの削除 ファイルのアップロー クリップファイルの編集 新しいクリップファイルを保存するときは「登録」をクリックし 登録 削除 11 イメージクリップ (i) 2014 対象クリップファイル名 選択中の画像(画像をフリックすると選択をキャンセルできます。) 新しく作成するクリップファイル名、または、削除するクリップファイル名を入力します。 最初にクリップファイル名を避んでください。画像が表示されます。クリックした画像を新しいクリップ ファイルに追加できます。画像をもう一度クリックするとキャンセルされます。 既存のクリップファイル 10623b.clip すべて展開 ▼0000.jpg ▼0001.jpg ▼0002.jpg ▼0003.jpg 記録日・2002/06/23 記録日:2002/06/23 記録日:2002/06/23 記録日:2002/06/23 編集 福集 福集 128 ▼0000.jpg ▼0001.jpg ▼0002.jpg ▼0003.jpg 記録日:2002/06/23 記録日:2002/06/23 記録日:2002/06/23 記録日:2002/06/23 編集 編集 編集 羅集 <sup>ナイ</sup> 屋台のソーセ 記録 ソウル 屋台のおでん 屋台 トル
 記録
 ソウル 2002 **↓** 06 **↓** 23 **↓** 2002 ¢, 2002 🖨 2002 🖨 06 **\$** 23 **\$** D6 🜩 23 🜩 早朝 応報、ヒョン 市内はまだ店がオ 222 R 222 WA 211 M 224 JR

新規にクリップファイルを作り直したい時は 一番上にある「イメージクリップ」(クリップファ イル)の項目は、新規にクリップファイルを作り直 したい時、既存クリップファイルを削除したい時に だけ使います。

既存クリップファイルの画像をクリックすると、 順にファイルが追加されます。クリップファイル名 を入力し、「登録」ボタンをクリックします。

既存クリップファイルを削除したい時は 「イメージクリップ」にクリップファイル名を入力 し、「削除」 ボタンをクリックします。

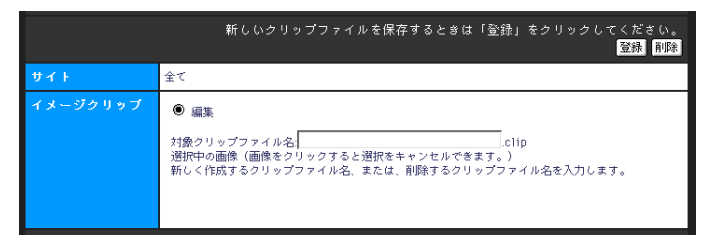

## トピックごとにカードを作ろう!

調べたこと、人から聞いた話、気づいたこと、考えさせられたことなどがいろいろあるはずです。画像を見てさら にそこから気づくことなどもあるはずです。

そういう何か(トピック)をみつけたら、それをカードにまとめてみましょう。 まず何を調べたのか、何に気づいたのかなどを説明してみましょう。 どういうトピックか、わかりやすいタイトルを書きます。 こういう情報はいつ、どこのことなのか、わかるようにしましょう。

タイトル 桜の花にヒヨドリ

- カードを作った日付も入れておきましょう。 どのフォルダに入れるのかも忘れずに。これを入れないと、
- このカードはどのフォルダにも入りません。

トピック

このカードに何枚も画像を並べたい時には、それもここに まとめて入れましょう。

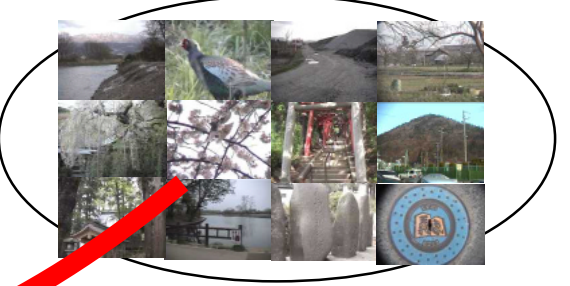

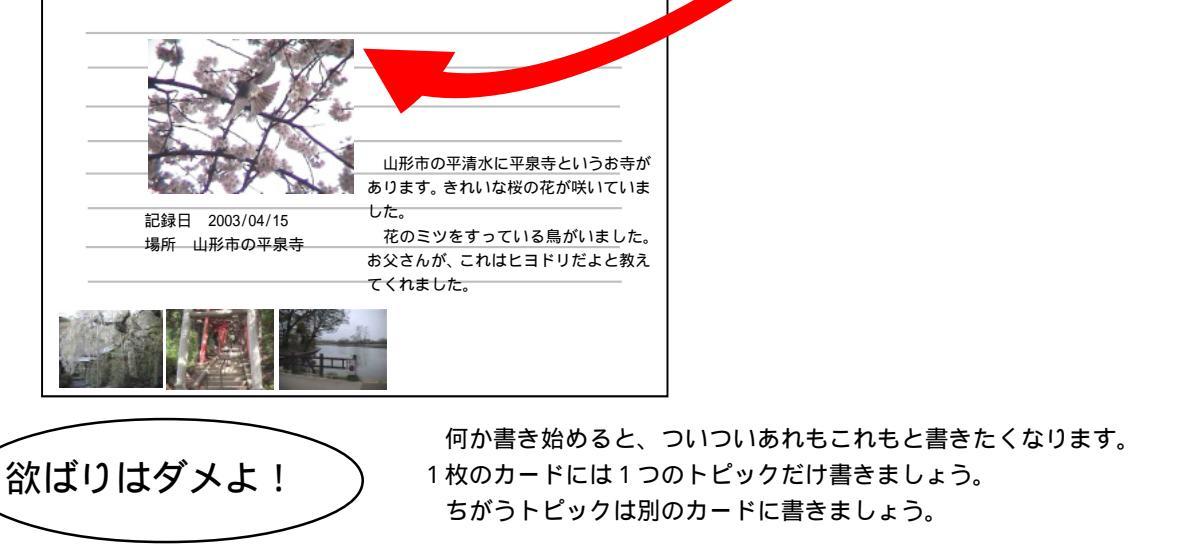

- カードを編集
- 「カードの編集」を選びます。

| 環境レポート | アップロード      | ファイルをアップロードします。   |
|--------|-------------|-------------------|
|        | クリップファイルの編集 | クリップファイルを編集します。   |
| (      | カードの編集      | カードを編集します。        |
|        | フォルダの編集     | カードを入れるフォルダを作ります。 |
|        | 基本設定        | 処理の基本設定をします。      |

新規にカードを編集する時は「新規」ボタンをクリックします。 既にカードがある場合は、カードのタイトルを選びます。

| ታብት | 環境レポート |
|-----|--------|
| カード | 新規     |

### トピックの組み立て方

画像を選ぶことで、何の「トピック」かがはっきりし てきます。そこで、まずは「トピックの組み立て方」か らみていくことにしましょう。

「ポップコーン」でサイトを作ると、例えば右のような ページができます。このような内容をトピックとしてま とめることを考えてみましょう。

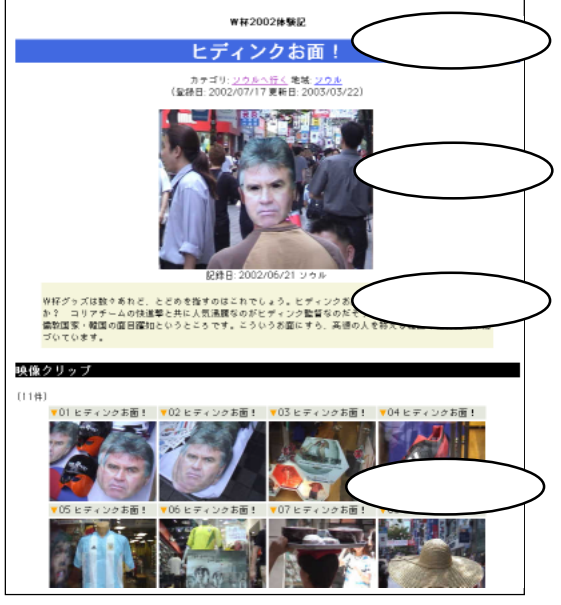

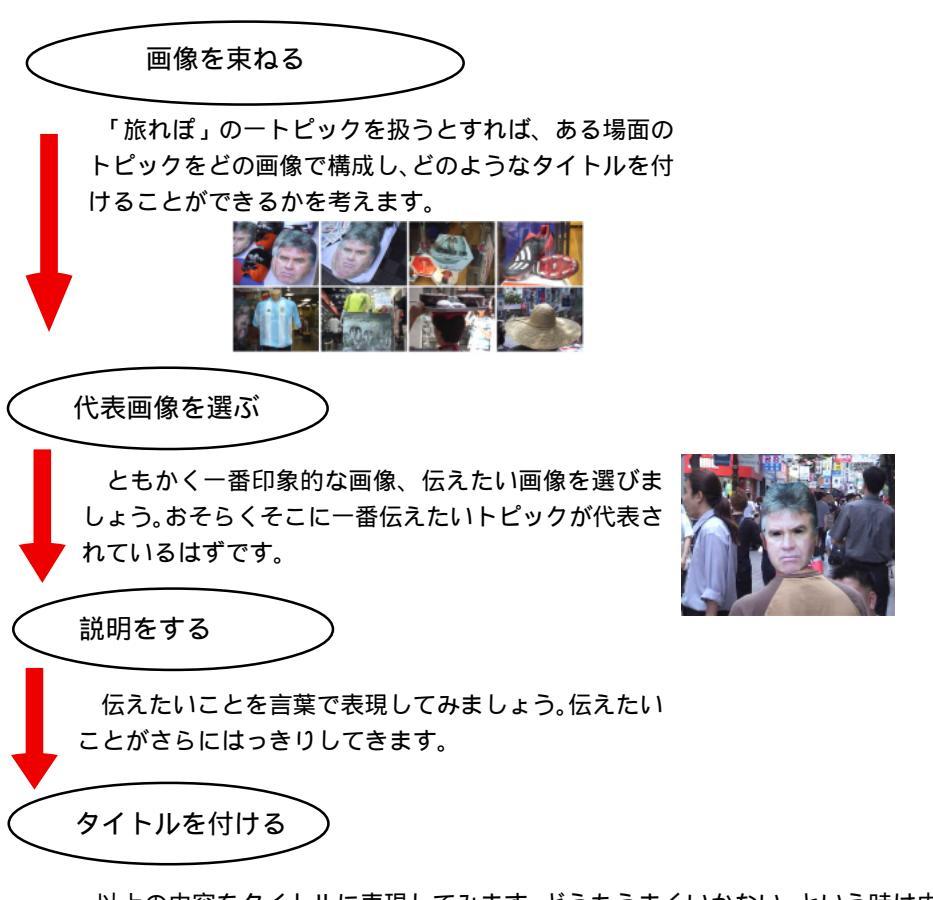

以上の内容をタイトルに表現してみます。どうもうまくいかない、という時は内 容、構成、表現を見直してみましょう。

## カードの作り方

カード編集画面

カードにはいろいろと書き込みたいことがあります。項目の数も少し多くなっています。 これらの項目に必要事項を記入したり、選択したりして各項目を編集します。

|                                                   | 編集する内容を保存するときは「登録」をクリックしてください。 登録 創除 |                 |                                            |
|---------------------------------------------------|--------------------------------------|-----------------|--------------------------------------------|
|                                                   | サイトタイトル                              | ₩杯2002体験記       |                                            |
|                                                   | フォルダ                                 | カテゴリ            | 未分類 編集                                     |
| (入力項目                                             |                                      | 地域              | どこか 編集                                     |
|                                                   | トビックのタイトル                            | タイトルなし          |                                            |
|                                                   | 登錄日                                  | 2004 ♦ 年 04 ♦ 月 | 24 🗢                                       |
| 百日泊加                                              | ヘッドライン                               |                 |                                            |
| (归日追加)                                            | 項目追加                                 | \$              |                                            |
| └ メニュー ⊿                                          |                                      |                 |                                            |
| 最初にクリップファイル名を遅んでください。画像が表示されます。クリックした画像を新しいクリップファ |                                      |                 | 像が表示されます。クリックした画像を新しいクリップファ<br>スとキャンセルさわます |
| (クリップ選択                                           |                                      |                 |                                            |

カードに入力できる項目

処理メニューには、カードに追加できる項目が並んでいます。カードに組み込みたい項目を順番に選びましょう。 「サブタイトル」 サブタイトル(小見出し)を付ける時に使います。

「説明文テキスト」 説明文を書く時に使います。出来上がったページには枠取りされて表示されます。

- 「長文テキスト」 長い文章を書くときに使います。
- 「1行テキスト」 簡単な1行文を書くときに使います。

「データファイル」 画像、ムービー、音声、文書ファイルを貼り付ける時に使います。

「メディアクリップ」 画像などを束ねてクリップにする時に使います。

「区切り線」 ページの途中に区切り線を引く時に使います。

「横組み開始 / 終了」 画像やテキストなどを横組みする時に「開始」と「終了」で範囲を指定します。

どの項目も何度でも使うことができます。例えば次のように組みたい時は該当の項目を順番に追加します。

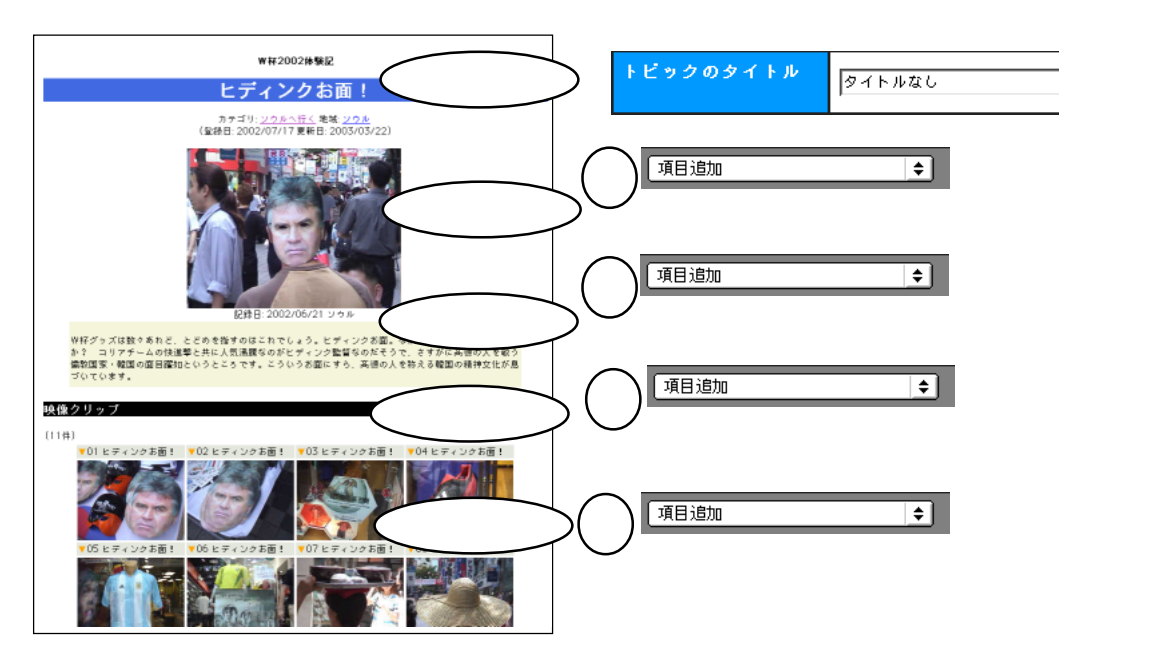

入力項目の確認を!

項目追加メニューから項目の種類を選ぶと、項目の欄が追加されます。共通項目(青色)は固定です。個別項目(灰 色)の追加・削除・入れ替えは自由にできます。

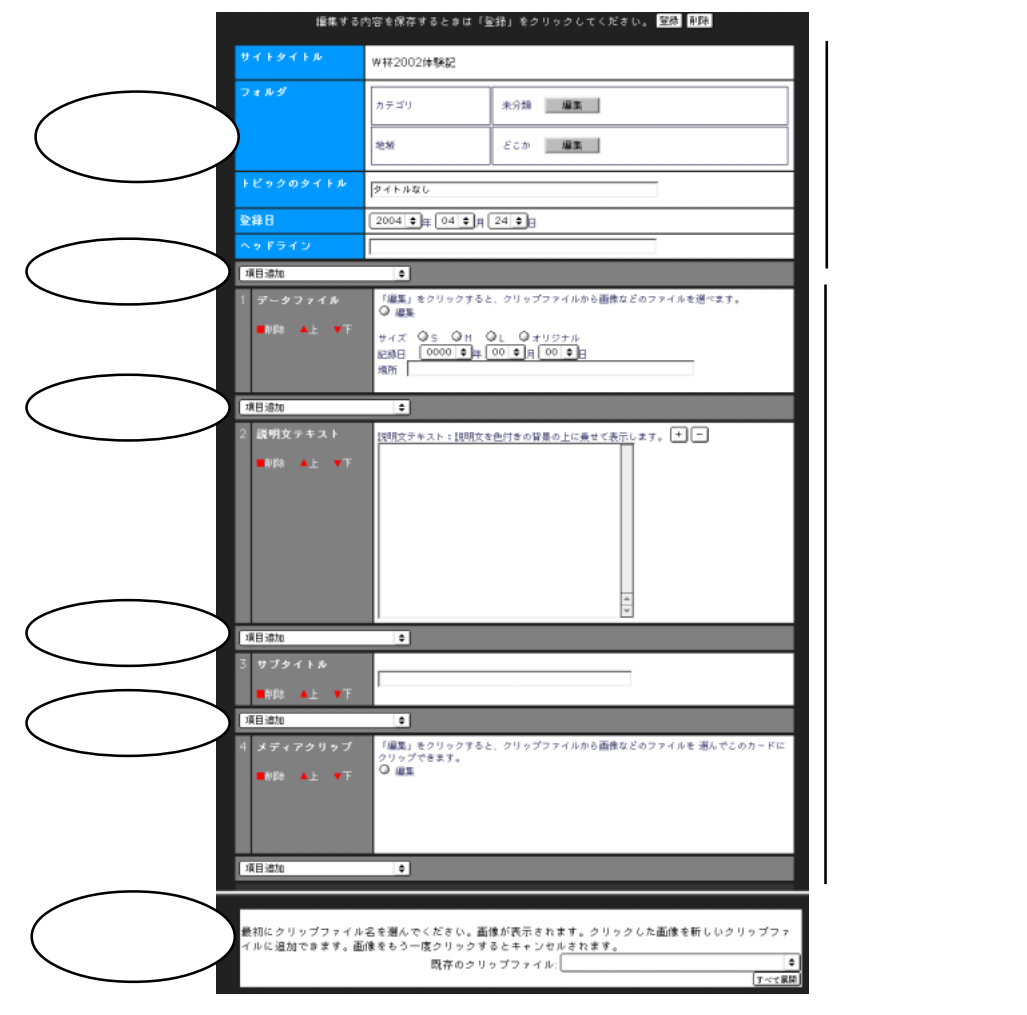

入力項目を入れ替えたりする時は?

左側の項目名の下にある赤いボタンで操作します。

その項目を削除する。 一つ上の項目と入れ替える。 一つ下の項目と入れ替える。 →つ下の項目と入れ替える。

それぞれの項目に入力する方法

「データファイル」「メディアクリップ」の場合には、下段の「クリップ選択」から「既存のクリップファイル」を 選びます(手順は次のページ)。

「区切り線」「横組み開始 / 終了」は項目の位置を指定するだけです。 それ以外の項目は、テキストフィールドに文字を入力します。

全ての入力が終わったら「登録」

全ての入力が終わったら、ページ右上の「登録」ボタンをクリックします。 もし入力内容を無効にしたい時は「登録」をクリックしないで、他の処理を選んでください。

既存カードの編集後に新規保存はできません。

既存のカードを「カード編集」メニューから選んだ後、新たな内容に書き換えて新規保存することはできません。この場合はあくまで既存カードを上書き更新するだけです。間違えないように気をつけてください。

### カードに画像をはろう!

まずは「既存のクリップファイル」を選ぶ

下段「クリップ選択」の「既存のクリップファイル」メニューを選んでください。ここから貼り付けたい画像の入っているクリップファイルを選びます。

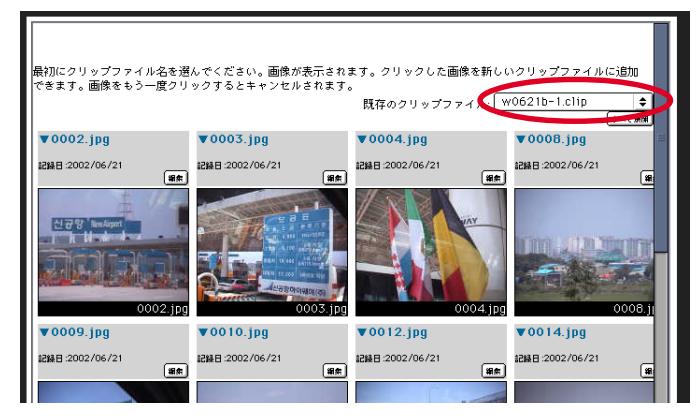

項目「画像などのファイル」に画像をはる

「編集」ボタンをクリックします。次にクリップファイルの画像をクリックします。記録日、記録場所はクリップから自動設定されます。

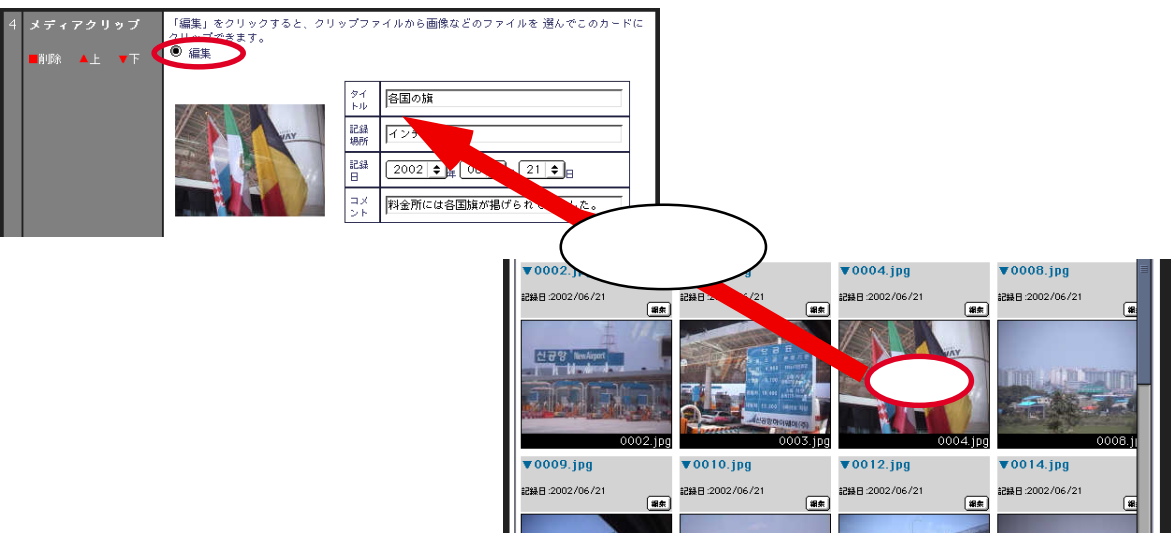

項目「メディアクリップ」に画像をはる。

「編集」ボタンをクリックします。次にクリップファイルの画像をクリックします。クリップはいくつでも追加で きます。同じクリップをもう一度クリックすると、選択がキャンセルされます。

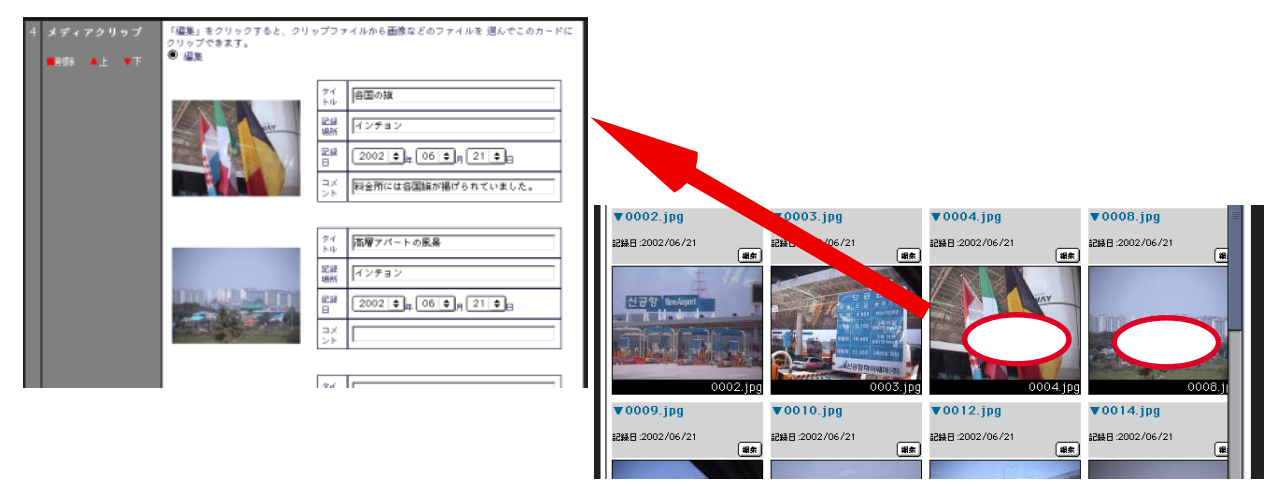

### カードをフォルダに入れよう!

### テーマごとに分けてわかりやすく!

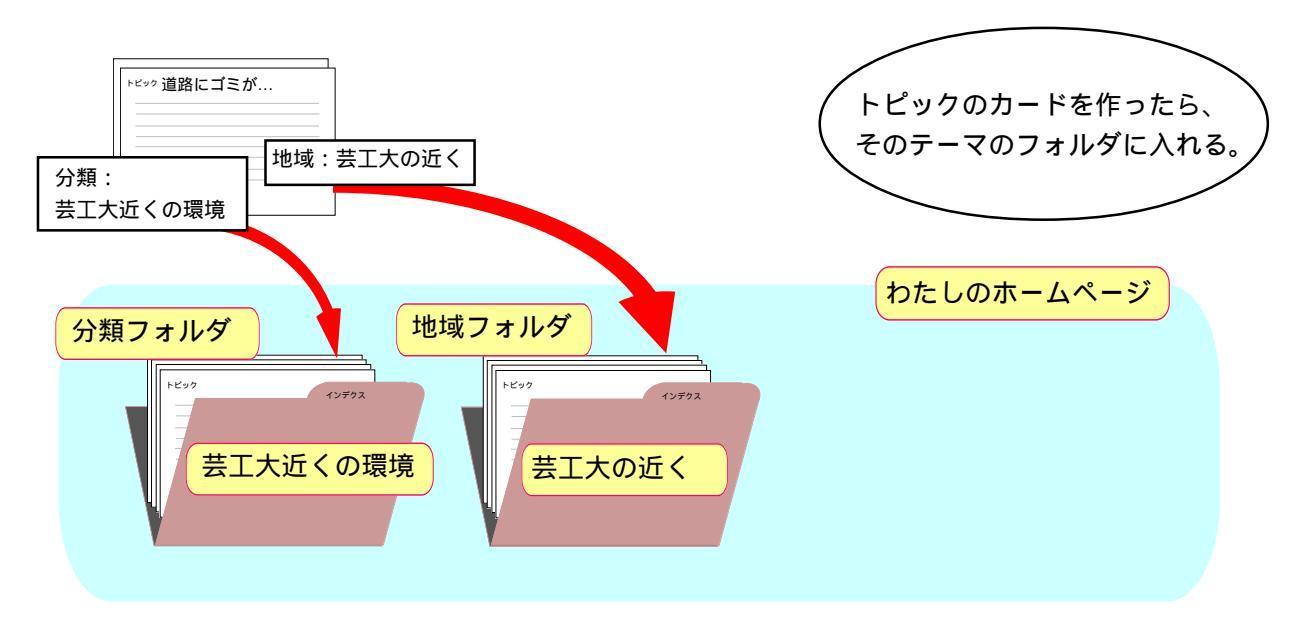

トピックのカードをテーマ別のフォルダに入れます。このカードを「分類フォルダ」「地域フォルダ」そ れぞれのどのフォルダに入れたいのかを選びます。

どの分類フォルダ、地域フォルダに入れるかを選ぶ。

どの「カテゴリ」(「分類フォルダ」)に入れるのか、どの「地域」(「地域フォルダ」)に入れるのかを選びます。

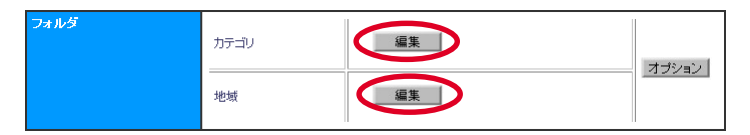

フォルダ名(インデクスキー名称)から、どのフォルダに入れるのかを選びます。

何も選ばないと、とりあえず「カテゴリ」は「未分類」、「地域」は「どこか」に入ります。なるべく自分で作った フォルダを選ぶようにしましょう。

|           | 登録 閉じる                  |
|-----------|-------------------------|
| インテクス種別   | 分類                      |
| 編集区分      | ◎ 選択 〕 新規 〇 修正          |
| インテクスキー名称 | 未分類                     |
|           | non<br>未分類<br>英工大局近00環境 |

#### 新しいフォルダを加えたい時は

新しいフォルダ名を加えたい時は次のように、「新規」を選ぶと、フォルダを追加できます。

フォルダ名(インデクスキー名称) 略称(キー名略称) フォルダID(キーID)をそれぞれ入力し、「登録」ボタン をクリックします。

|           | 登録 閉じる         |
|-----------|----------------|
| インデクス種別   | 地域             |
| 編集区分      | C 選択 C 新規 D 修正 |
| インデクスキー名称 | <b>とこか</b> .   |
| インデクスキー名称 | 两見ofe(i)       |
| キー名称略     | 死況/和(II        |
| +−ID      | menigaseki     |

### 作ったら次はいつも「ポップコーン」!

作ったときが見たいときです。一つカードができたら、「PopCorn (ポップコーン)でウェブサイトを作ってみましょう。

ところで、「PopCorn」とは何でしょう。PushCornのお友達です。PushCornでサイトの編集をすると、PopCornがサイト(ホームページ)を自動生成してくれます。普通のホームページエディタでは一つ一つのページを編集するのに は向いていますが、サイト全体の構造を作るのはとても手間がかかります。この点が大きく違います。

今は1つのカードでも、これから10、100、1000…とその数が増えていくかもしれません。数が増えるほど、サイトを作るのはとても大変になります。カードの枚数がどんなに増えてもそれを支えてくれるのが「PopCorn」です。

カードを追加したら、そのたびにサイトを作り直して、どんなものになったかを見てみましょう。

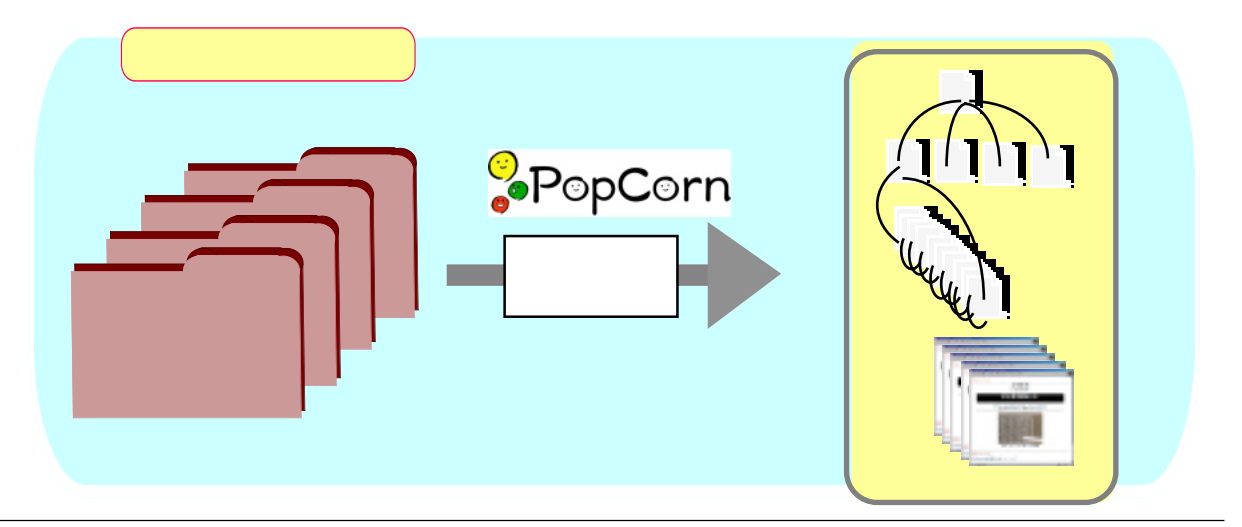

ポップコーン実行 サイト編集メニューから「ポップコーン」を選びます。

| 環境レポート | アップロード      | ファイルをアップロードします。   |
|--------|-------------|-------------------|
|        | クリップファイルの編集 | クリップファイルを編集します。   |
|        | カードの編集      | カードを編集します。        |
|        | フォルダの編集     | カードを入れるフォルダを作ります。 |
|        | 基本設定        | 処理の基本設定をします。      |
| <      | ポップコーン      | サイトを生成します。        |

次の画面が出てきます。「サイトを生成する」をクリックして「ポップコーン」を実行します。

| ポップコーン (PopCo | rn)を 実行してサイトを生成します。   | 「サイトを生成する」をクリックしてくださ<br>い。<br>サイトを生成する 閉じる |
|---------------|-----------------------|--------------------------------------------|
| 前回の実行日時       | 2004年01月27日 07時36分19秒 |                                            |

まだトピックやクリップ件数が少なければほんの数秒で処理は終わってしまいます。処理が無事終わると、次のような「結果」メッセージが表示されます。これでサイトができました。

サイトを見てみよう

「結果」メッセージの画面から生成したばかりのサイトにジャ ンプできます。

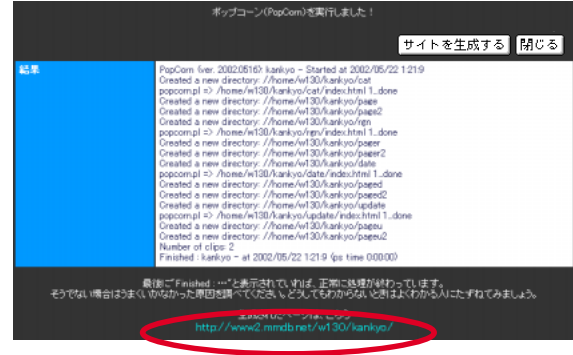

### インターネットに公開しよう!

「ポップコーン」を実行すると、サイト(ホームページ)ができます。

ただし、このサイトはこのままでは他の人は見ることができません。どうしてでしょうか。

「PushCorn」を使うときにユーザ ID とパスワードを入力しなければなりません。誰かが不用意にあなたの PushCorn を使うことがないようにアクセスを制限しているのです。

作ったサイトを公開する時には、「インターネットに公開する」という処理をして、本当にインターネットに公開す るようにします。

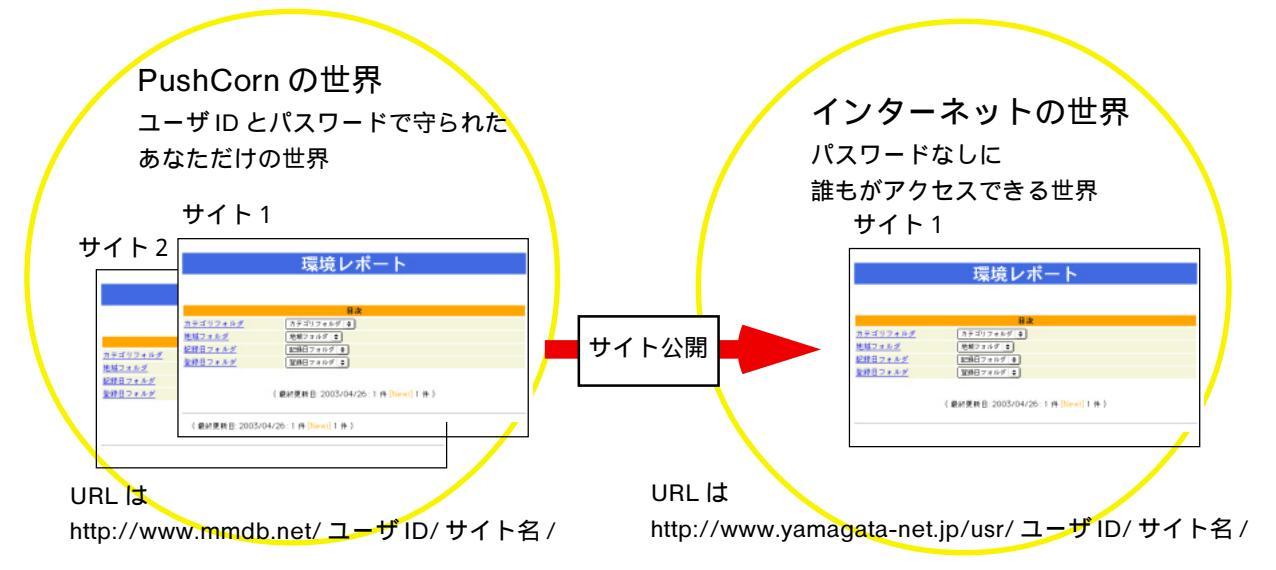

それぞれの URL はお使いの PushCorn サーバにより異なります。

インターネットにサイトを公開する

サイト編集メニューから「基本設定」を選びます。

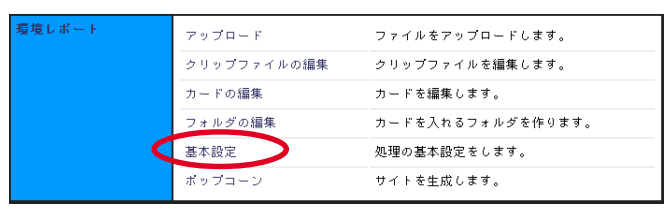

「サイト基本項目」を選びます。

| ታረኑ      | 環境レポート     |
|----------|------------|
| 基本設定メニュー | サイト基本項目    |
|          | サイトフォルダ情報  |
|          | ページレイアウト情報 |
|          | 目次&メニュー情報  |

「サイト公開」の項目の「公開にする」にチェックを入れます。

| サイトタイトル         | 環境レポート                      |                          |
|-----------------|-----------------------------|--------------------------|
| トッブページ<br>ファイル名 | Index                       |                          |
| サイト公開           | (このサイトは非公開です)<br>公開する場合のUPL | ■ 公開される URL はここに示されています。 |
| 新着日付優先<br>設定    | ●する ◎しない                    | よく推診してくたらい。              |
| 新着日数指定          | 14                          |                          |

「登録」ボタンをクリックすると「サイト公開」されます。

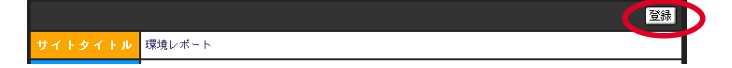

# 第2部「ずーっと学習」編

学習は一生の楽しみ。ずーっと末長く続けましょう。PushCornで自分の 体験をMyポートフォリオにプッシュしましょう。5年でも10年でも、 さらにはもっと長く、1つのサイトをどこまでも途方もなく成長させ続け ることができます!

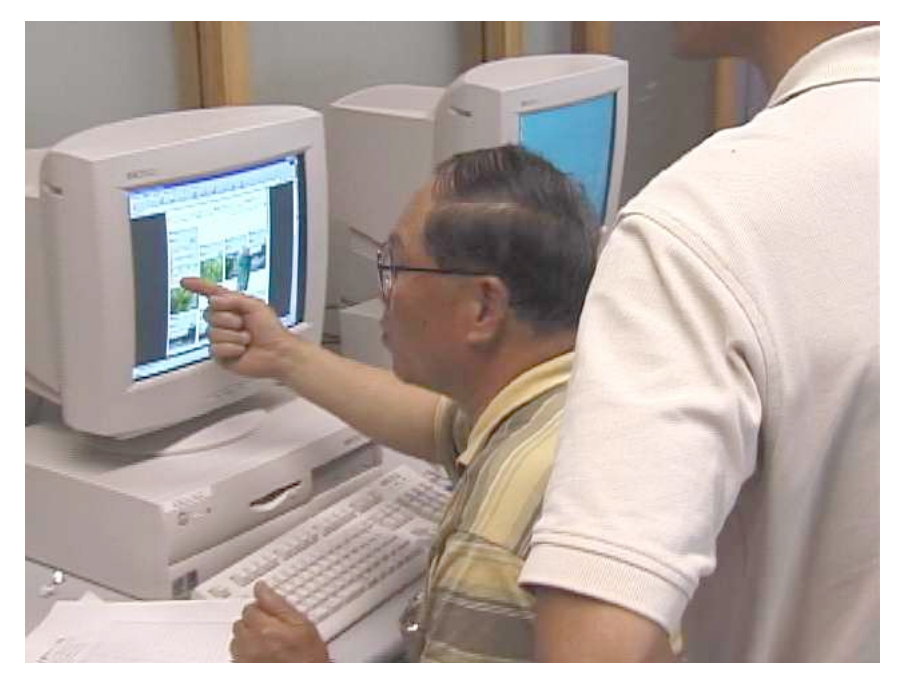

東北芸術工科大学公開講座 2002 「PushCorn ワークショップ【1】環境学習編」の一コマ

### 「eポートフォリオ」に育てましょう!

#### 「ポートフォリオ」って何?

もともとは、「紙ばさみ」を意味するイタリアの言葉です。

自分で調べたことを書き込んだカード、デジカメで撮った画像、また集めた資料などをたばねて、フォルダに入れ て分類します。このフォルダをさらにまとめたもの。これを「ポートフォリオ」と呼ぶことにしましょう。

#### それでは「eポートフォリオ」は?

「ポートフォリオ」の前にゴミみたいなものが…。いいえ、「e」(イー)、これはれっきとした一文字です。「イーポートフォリオ」と読みましょう。

昔々、そして今も、カードは紙、フォルダは紙を束ねるものでした。ですので、「ポートフォリオ」は「紙ばさみ」 という言葉でもよかったわけですが、PushCOrnで作るカードもフォルダも紙ではありません。

「郵便物」(メール)は、便箋(びんせん)に手紙を書き、封筒に入れて郵送するものでした。インターネットの世 界では、メールのソフトを使って、メールをやりとりします。これは「電子メール」です。ふつう、「eメール」(イー メール」と呼びます。これと同じように、PushCOrnを使って作る「ポートフォリオ」は、「電子ポートフォリオ」です。 「デジタルポートフォリオ」とも言います。この言葉はむずかしいので、もっと簡単に「eポートフォリオ」と呼ぶこ とにしましょう。

#### 小さなスタート、大きな成長

最初に作るサイトはとても小さなものです。しかし、ここにはたくさんのカードやクリップを入れることができま す。フォルダを増やすこともできます。サイトをいくつも作ることもできます。

PushCornの使い方や調べたことのまとめ方がわかったら、次はいろいろな学習をしながら、ここに自分の記録を作っていきましょう。半年後、1年後、さらには5年後、10年後にはとても大きな、そして自分の学習記録、活動記録ができていきます。

自分の記録が増えていくと、自分自身との対話ができます。自分が何をしたいのか、何に興味があるのか、自分の 知識の何が足りないのか、など、いろいろわかってくるのが不思議です。長い間には、考え方も変わり、知識も増え、 理解できる世界も広がり、理解そのものも深くなっていきます。こういう成長記録を自分でたしかめることができま す。「eポートフォリオ」ではこういう自分との対話がとても大切です。

学習は一度フィールドワークしてそれでお終いではありません。繰り返し繰り返しフィールドワークに出かけたり、 調べたり、まとめたりして、学習したことを形にしていきます。自分で自分の「eポートフォリオ」を作って、毎日の 生活をさらに豊かにしてみましょう!

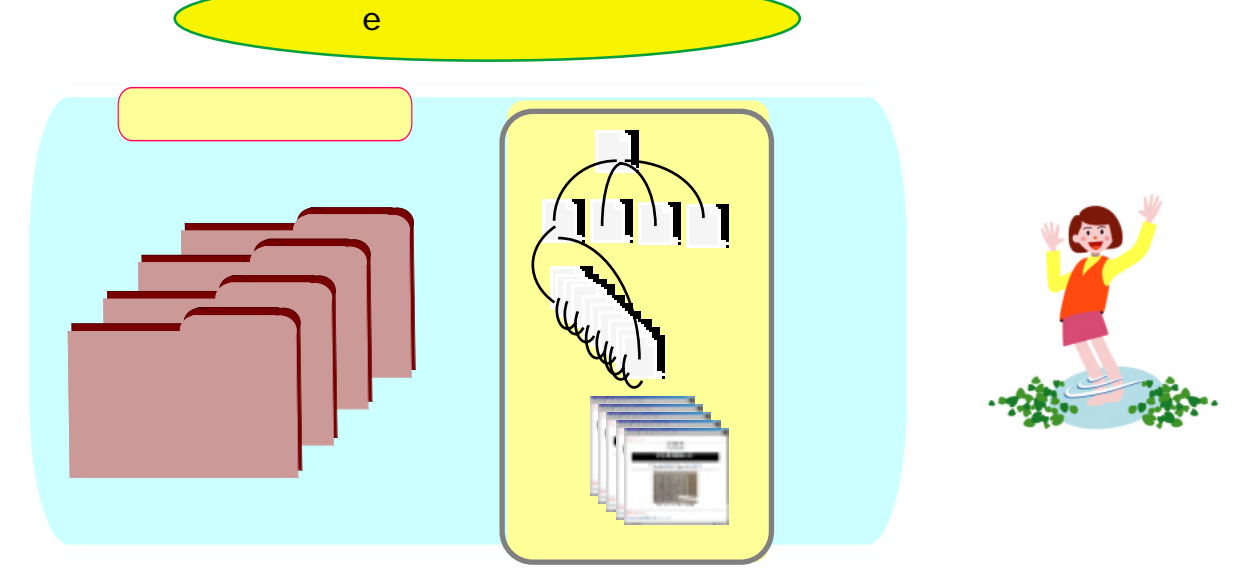

単なる「ホームページ」にあらず。自分の歴史がすべてつまった「eポートフォリオ」!

## PushCorn で小さく作って、大きくまとめる

PushCornのお仕事は、いつもあなたの学習のお手伝いをすることです。小さく作って大きくまとめるお手伝いをします。大きくまとまったものが「eポートフォリオ」です。

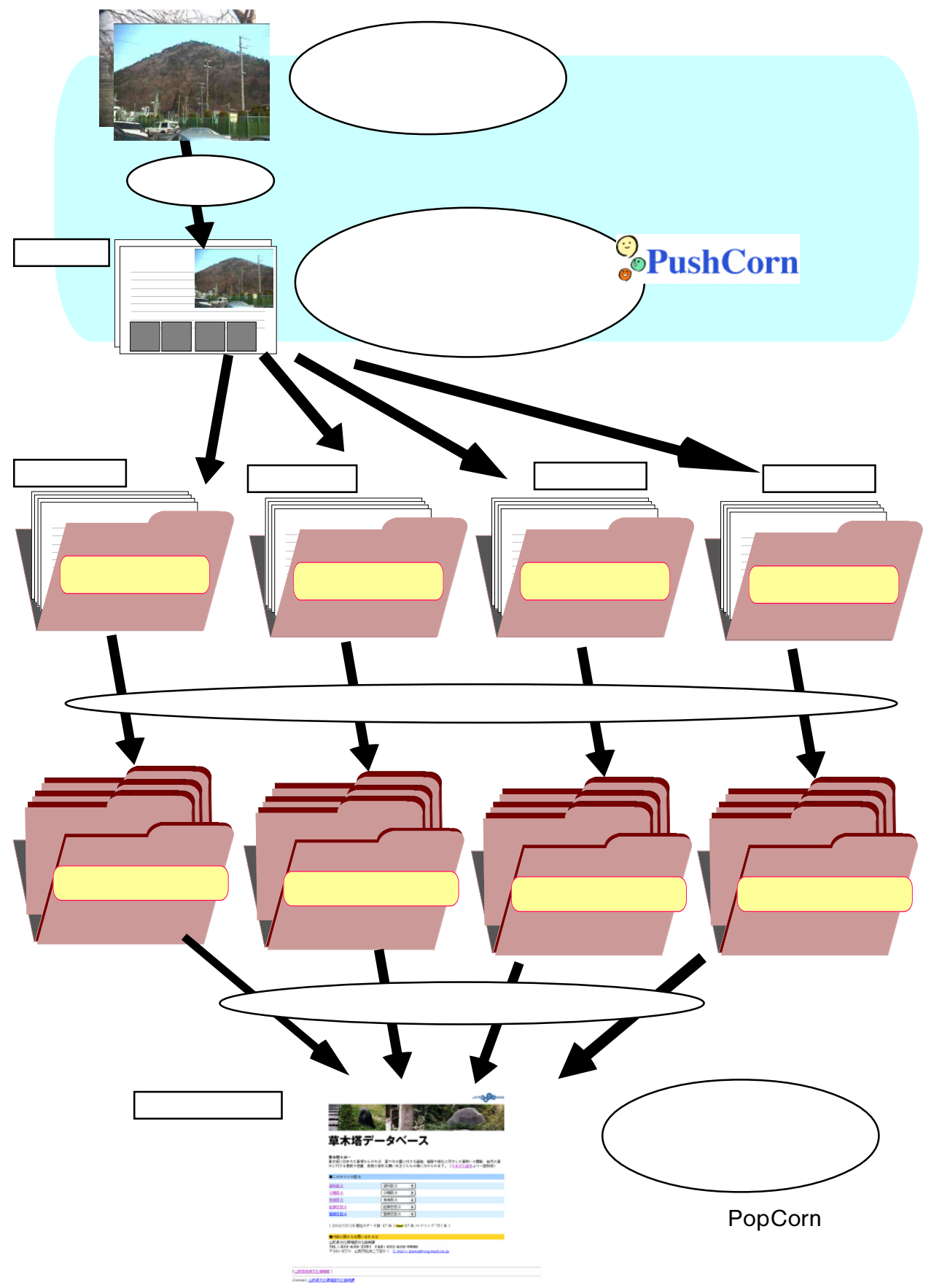

### サイト:作るときと見るときは順番が逆

作ったウェブサイトは、作ったときとは見るときでは順番が逆になります。PushCornではカードを先に作りましたが、見るときにはホームページからフォルダを選んで、カード、そしてクリップを選びます。

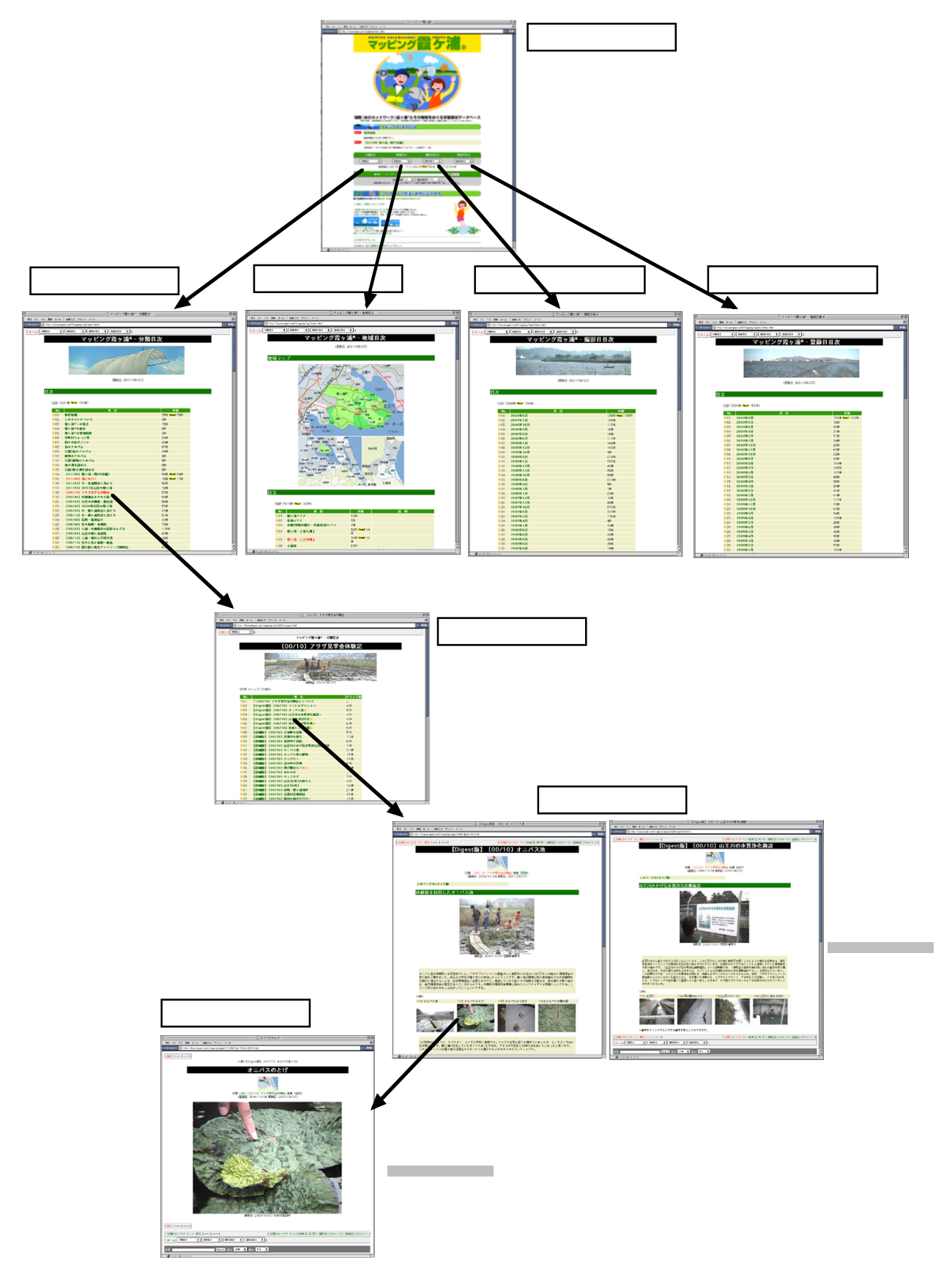

## <u> サイトの作り方:ここがポイント!</u>

PushCornを使うと、割と手軽にいくつでもサイトを作ることができます。でもちょっと待ってください。なるべく 一つのサイトにいろいろな記録が収まるようなまとめ方をしてみましょう。

例えば、いろいろな場所に行って「環境レポート」を育てていくことを考えてみましょう。「芸工大近くの環境」、「馬見ヶ崎川の環境」、…、これを別々のサイトに入れていくと、サイトばかり増えてしまいます。このような場合は、「環境レポート」というサイトに、それぞれのフォルダを作って入れるようにします。サイトは一つですみます。1年、2年と経つにつれて、フォルダが増えていきます。これでよいのです。

フォルダのまとめ方もいろいろあります。同じ場所を2回、3回と訪れることもあります。このようなときは、フォ ルダの名前に年月を入れて区別するといいでしょう。

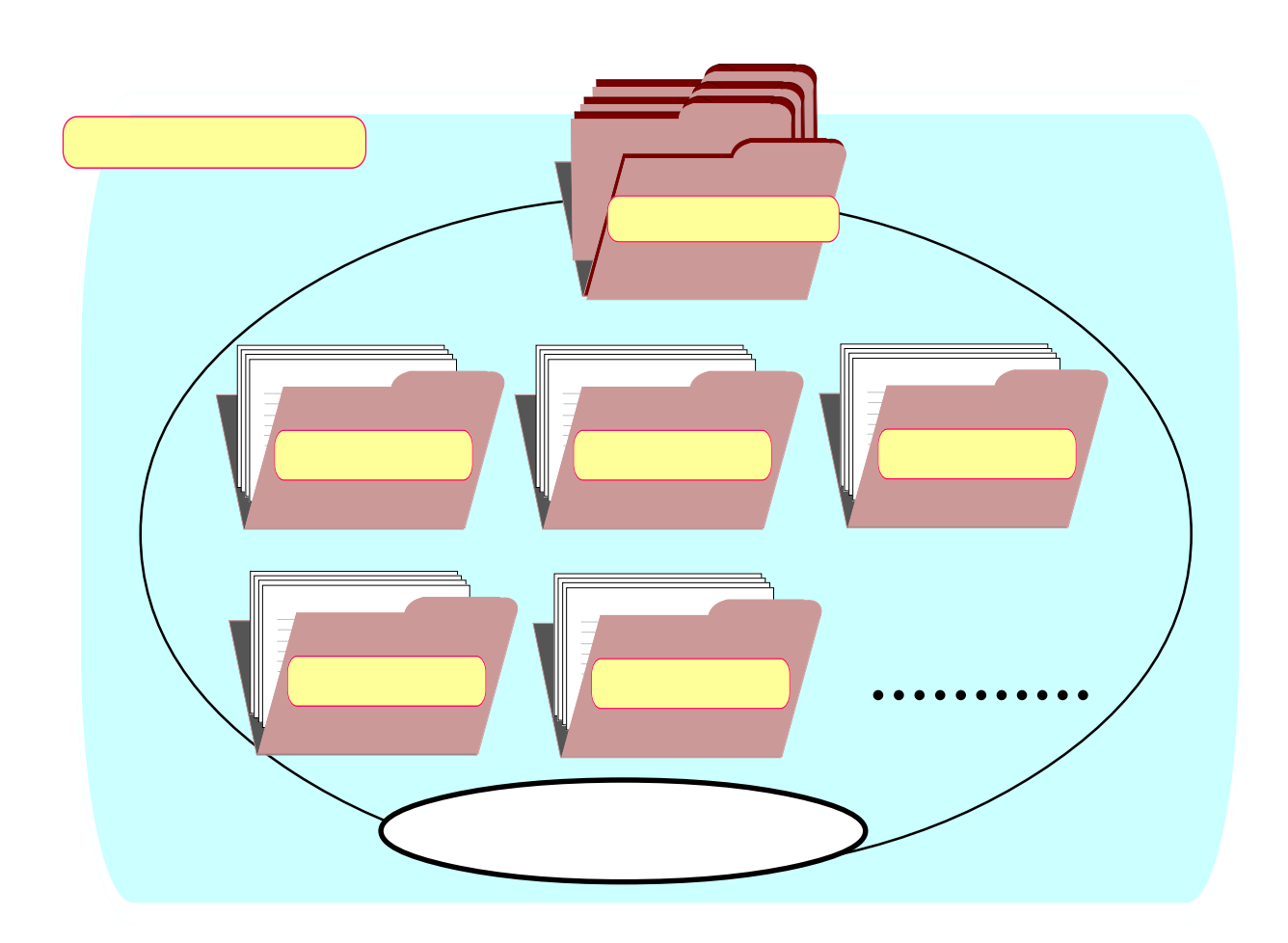

## ★ こう作ると何がちがうんだろう?

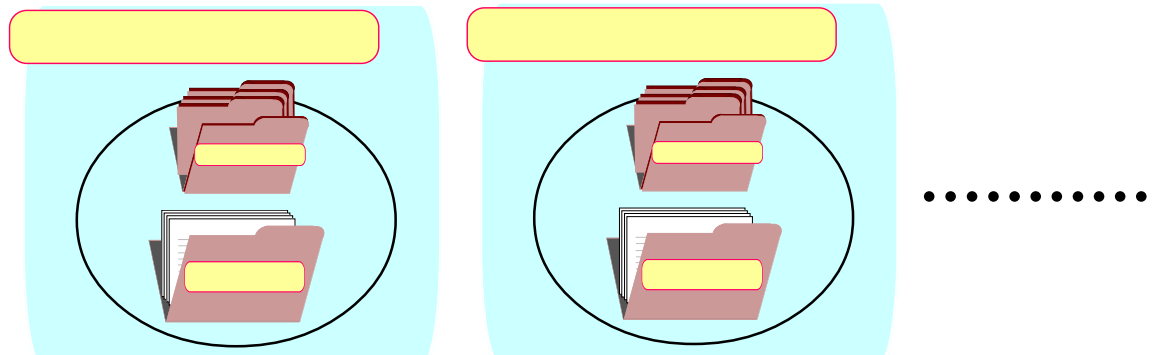

## フォルダの分け方はいろいろ 例えば...

フォルダをどう分けるかは、あなたが何を調べたいか、調べているかによってさまざまです。わかりやすいまとめ 方、フォルダが一つまた一つと増えていくようなまとめ方を工夫してみましょう。 他の人が作ったサイトも参考になります。例えば...

http://indi-info.pref.gifu.jp/manabi/pic/archive/chiiki/yukiguni/

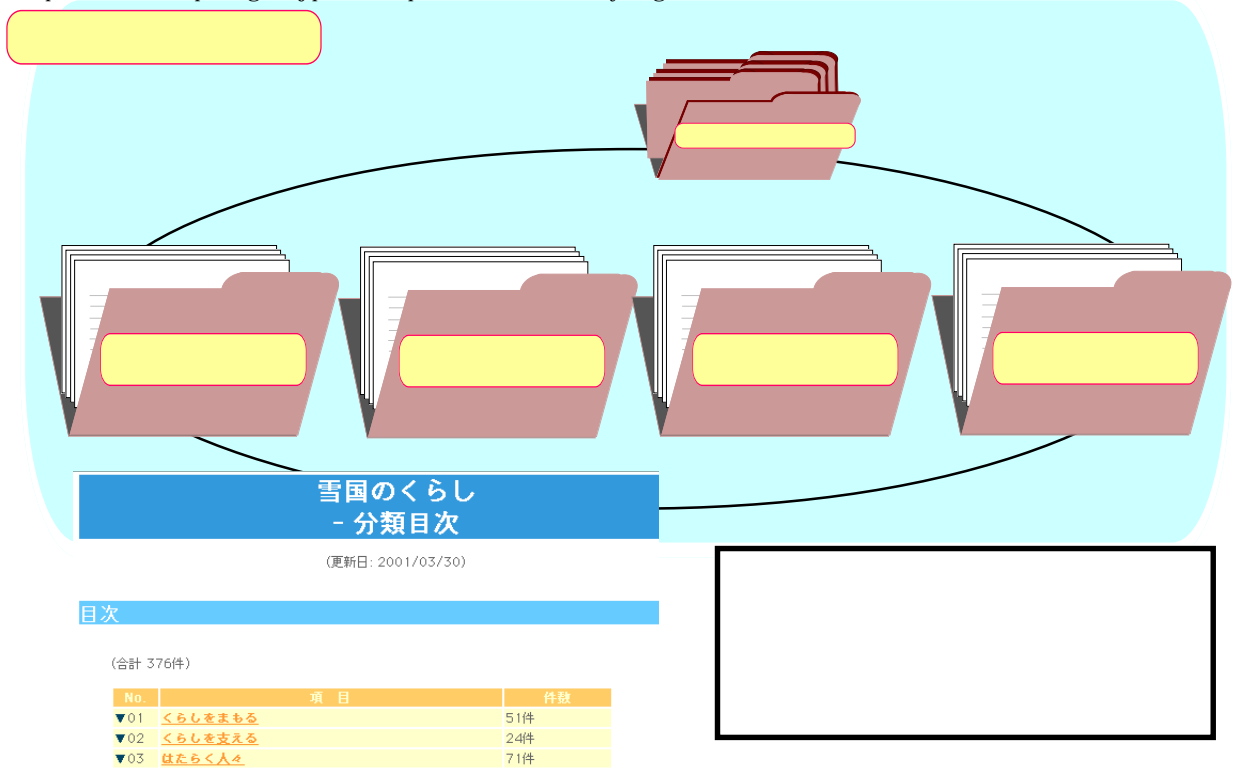

230件

| nttp://www.kasumidaura.net/mapping | http:/ | /www.kas | umidaura | .net/map | oina/ |
|------------------------------------|--------|----------|----------|----------|-------|
|------------------------------------|--------|----------|----------|----------|-------|

▼04 **地域の様子** 

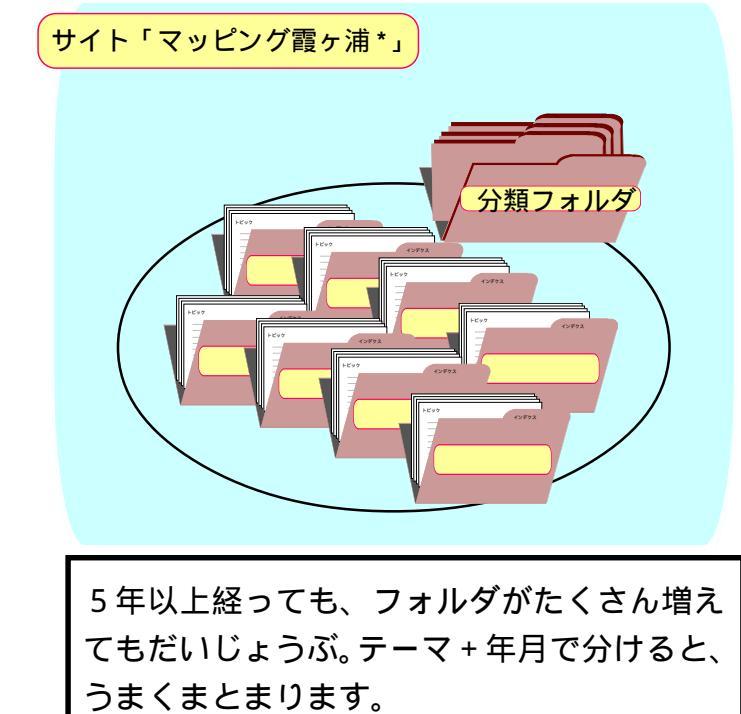

#### マッピング霞ヶ浦\* - 分類目次

(合計 3886件 **New!** 70件)

目次

| No.             | 項目                     | 件数              |
|-----------------|------------------------|-----------------|
| <b>v</b> 01     | 新着情報                   | 35件 / New! 35件  |
| <b>v</b> 02     | このサイトについて              | 3件              |
| <b>7</b> 03     | 霞ヶ浦*への視点               | 15件             |
| <b>v</b> 04     | 霞ヶ浦*の歴史                | 8件              |
| <b>v</b> 05     | 霞ヶ浦*の環境問題              | 3件              |
| <b>V</b> 06     | 市町村ちょっと見               | 20件             |
| <b>V</b> 07     | 釣りの好ポイント               | 65件             |
| <b>V</b> 08     | 鳥のアルパム                 | 98件             |
| <b>v</b> 14     | (02/01) 冬・霞ヶ浦と鳥たち      | 26件             |
| <del>▼</del> 15 | (01/08) 霞ヶ浦一周(中岸編)     | 163件 / New! 35件 |
| <b>v</b> 16     | (01/08) 湖上を行く          | 18件             |
| <b>v</b> 17     | (01/01) 冬・北浦周辺と鳥たち     | 50件             |
| <b>v</b> 18     | (01/01) 2001年元日の霞ヶ浦    | 16件             |
| <b>v</b> 19     | (00/10) アサザ見学会体験記      | 57件             |
| <b>7</b> 20     | (00/06)水郷湖来あやめの旅       | 50件             |
| 721             | (00/01)元日の水郷路・鹿島詣      | 88件             |
| 722             | (00/01)2000年元日の霞ヶ浦     | 57件             |
| <b>▼</b> 23     | (00/01) 冬・霞ヶ浦周辺と鳥たち    | 27件             |
| 724             | (99/12)冬・霞ヶ浦周辺と鳥たち     | 51件             |
| 725             | (99/08)石岡・龍神紀行         | 22件             |
| 726             | (99/08)夏の稲敷・水郷路        | 75件             |
| <b>v</b> 27     | (99/01)土浦・水郷都市の面影をたどる  | 115件            |
| 728             | (99/01)元日の霞ヶ浦遊覧        | 47件             |
| 729             | (98/12)土浦・桜川と宍塚大池      | 16件             |
| <b>7</b> 30     | (98/11)空から見た福敷~鹿島      | 44件             |
| <b>7</b> 31     | (98/10)鹿行路と鹿島アントラーズ観戦記 | 41件             |
| ₹32             | (98/08)行方路             | 79件             |
| <del>v</del> 33 | (98/08) 潮来路            | 89件             |

### メディアファイルはどう扱うのか

PushCorn ではいろいろなメディアファイルを扱うことができます。ここでは、それぞれがどう扱うのか、扱われるのかを見てみましょう。

「カード編集」で「項目追加」メニューから追加したい「データファイル」の種類を選びます。

画像ファイルの場合は画像を表示します。画像の場合は表示サイズを指定できます。SはSサイズ(長辺160ピクセル)、MはMサイズ(長辺320ピクセル)、LはLサイズ(長辺640ピクセル)、オリジナルはオリジナルのサイズです。 テキストファイル(拡張子がtxt)の場合は、テキストの中身を表示します。

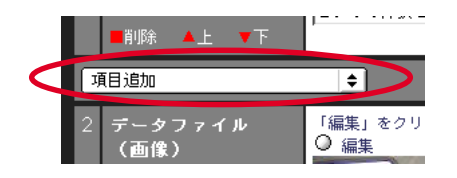

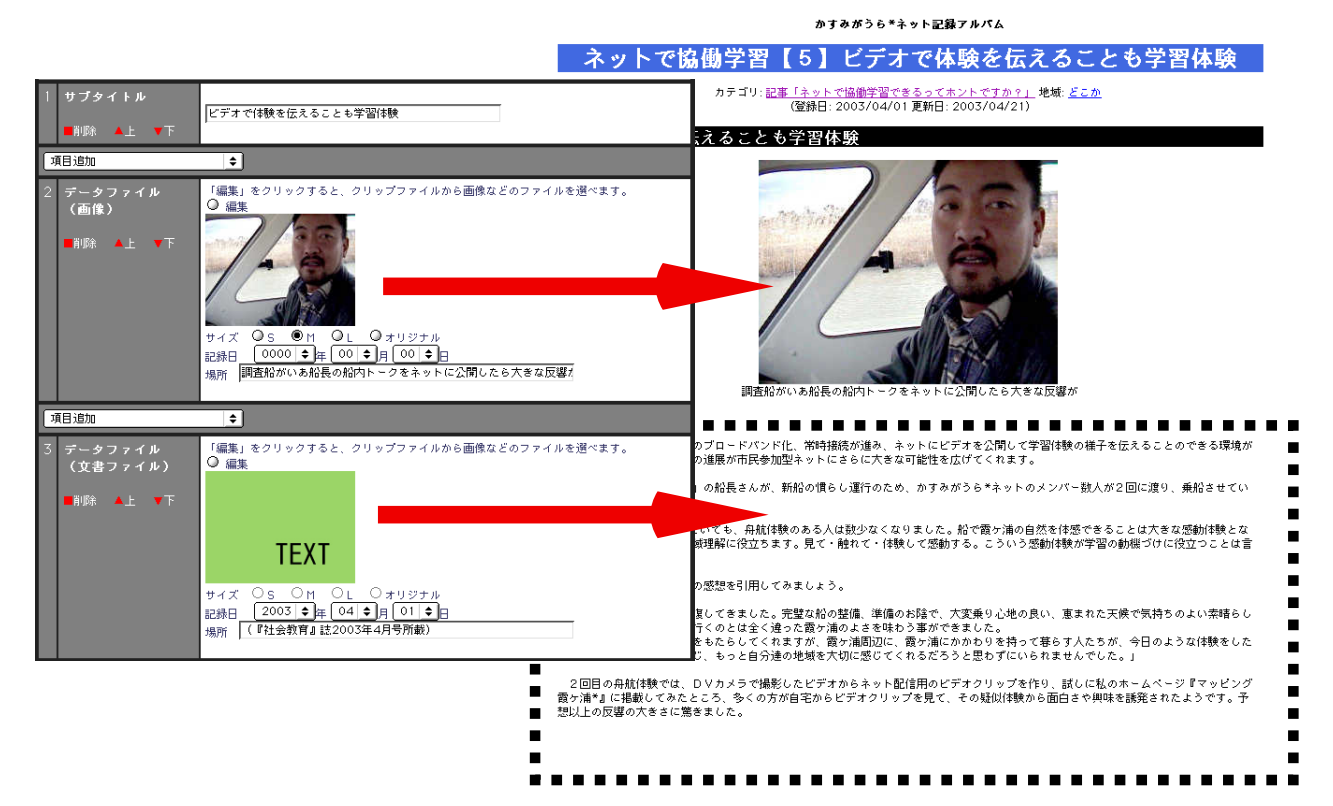

ムービー、音声、音楽、文書ファイル(テキストを除く)の場合は、次のようにアイコンを付けてファイル実体に リンクします。

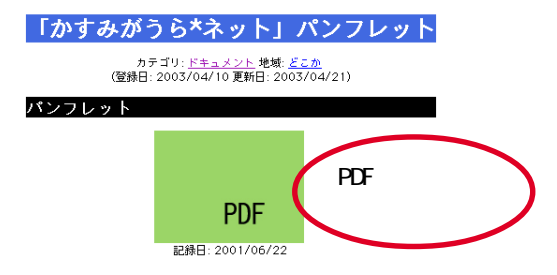

以上のようにメディアごとにそのメディアにふさわしい形で表示します。

「メディアクリップ」でも基本的な扱い方は同じです。

### ムービーのサムネールを表示する方法

ムービー(動画)ファイルは、右のようにメ ディアタイプのアイコンで通常は表示します。 ただし、ムービーは画像と同様、リアルな映 像を扱うことが多く、サムネール(小さな画像) にして表示する方がその内容をもっと直接的に 伝えることができるようになります。 ここではそのサムネールの扱い方について解

ここではそのサムネールの扱い方について解説をします。

例えば、ムービーファイル名が
 2003/0316/001.wmv
 だとすると、これに対応する jpg 画像ファイル
 2003/0316/001.jpg
 を用意してください。
 その両方をアップロードします。

このようにすることで、ムービーファイルの サムネールを表示できるようになります。 通常はメディアタイプのアイコン表示

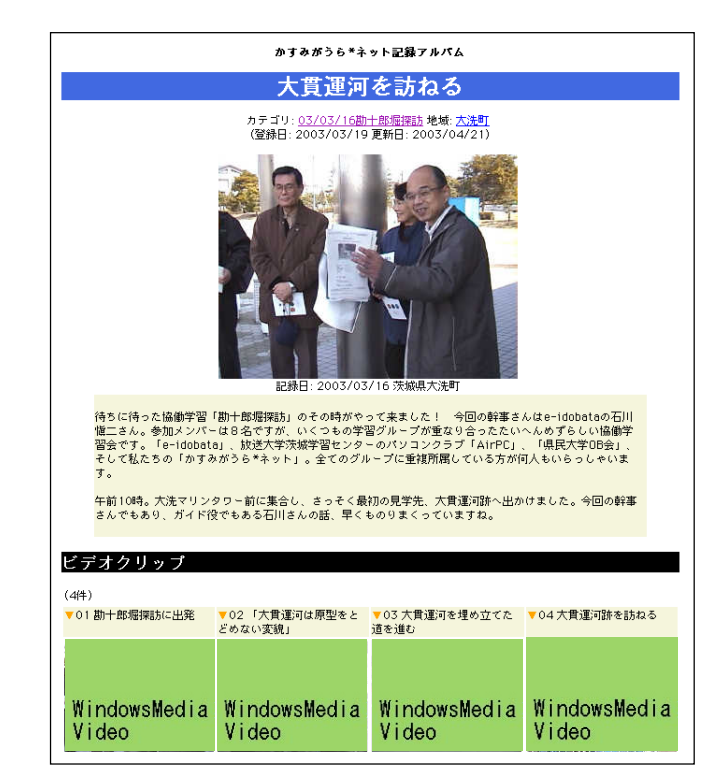

サムネールでの表示例

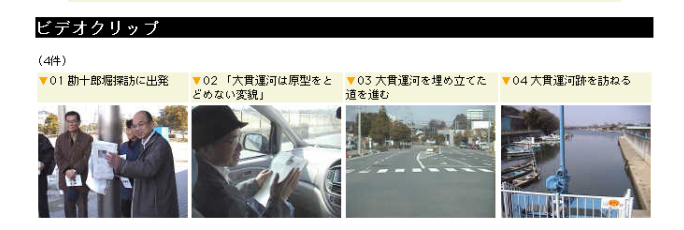

### 皆とネットでいつもいっしょに!

#### 他の人に学ぼう、他の人に伝えよう!

作ったサイトは皆にも見てもらいましょう。また他の人たちのサイトも見てみましょう。

まずはお友だちや同じ学校の人たち、同じグループの仲間で見せ合いましょう。

他の人からいろいろなアドバイスをもらえるかもしれません。たとえば環境学習がテーマなら、その専門のアドバ イザーの方から、アドバイスをもらったりすることもできるかもしれません。

また他の人が作ったサイトを見ることは、自分とは違う視点、自分とは違う考え方などを知ることができて、自分 の学習を進めていく上でとても参考になることが多いものです。自分が作ったサイトが、他の人にはとても参考になっ たりします。こういうことは一人でやっていては気づかないことですし、できることではありません。いっしょにやっ てみて、そういう違いや面白さがわかってきます。

#### 興味をどんどん広げよう

いろいろなことに興味を持つと、それを調べることが楽しくなります。次から次へといろいろなことを知りたくなります。

たとえば環境学習で芸工大の近くを調べてみて、いろいろなことがわかってきたとしたら、次は何をしますか。

家の近くはどうなっているのだろう? とか、学校の近くはどうなっているのだろう? とか、新しい場所に行って調べてみると、さらにいろいろなことがわかってきます。

学習の興味を広げていくと、これまでにはなかった物の見方や考え方も生まれてきます。最初、調べに行ったところにもまた新しい発見があるかもしれません。同じところへまた行って、さらに調べてみると、またいろいろなことに気づいていきます。

こうやって調べたことをPushCornで新しいフォルダを作って、カードを増やしていきましょう。自分が調べたこと がどんどん増えていきます。これまでの方法では、自分の情報を増やしながらいつでもそれを見ることができるよう にすることはとても大変でした。PushCorn でそれがとても楽に、そして実際にできるようになります。

#### 趣味に旅行に、何にでも

これは何だろう?

興味のあることは人それぞれです。あなたの趣味は何ですか? それは学習とは違うとは思っていませんか。興味のあること、これが最良の学習です。趣味をテーマにして、PushCornを使うと、さらに楽しさが増えていきます。

旅行も楽しさを広げるチャンスです。デジカメやビデオで撮ってくれば「旅の思い出アルバム」を作ることができ ます。「学習」と思わないで楽しむことが、実はとても楽しい「学習」になります。

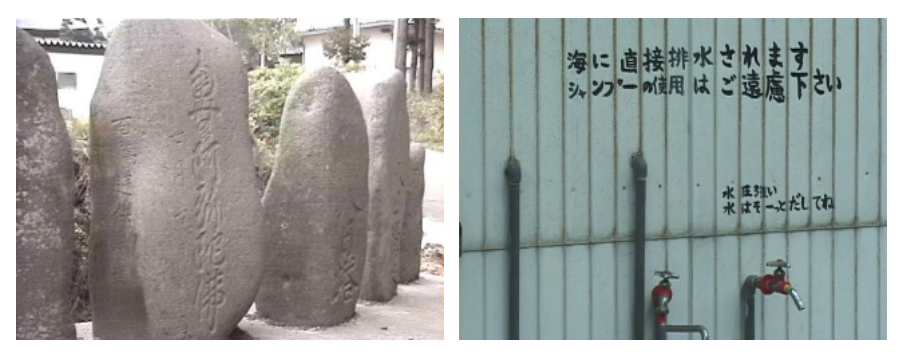

いろいろなところに発見のヒントが?

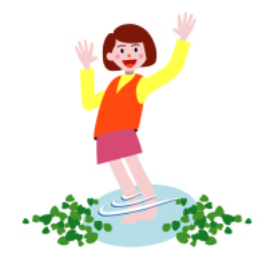

### 自由に発想することが楽しさの源!

PushCorn を使って何か新しい「楽しい学習」をしてみてはいかがでしょうか。

これまでとかく構えがちであった「ホームページ作り」ももっと気楽に考えてみましょう。

ここではそのいくつかのヒントをあげてみます。特に大人の皆さんは、これまでの社会生活の中から、発想とても堅くなっていることがあります。柔軟に発想、楽しく行動、こういうことを心がけてみてはいかがでしょうか。子どもさんからいろいろ教えてもらうのも楽しさを広げるチャンスです。

Weはまとめた結果を載せるのではありません

まとめたものをページにする。これをやるから出るものが出なくなってしまうのです。画像などがあれば整理する前にPopCornにかけてページを生成してしまいます。その後で調べたことを整理したりしながら、1次情報(素材)を知識に変えていけばいいのです。調べたり考える前にPushCornでいろいろ試してみましょう。

人に見せる前に自分のためにやるのです

自分が学ぶためにページを作るのです。自分のためにやることが、結果として人にも役立つ資料となれ ばいいと割り切りましょう。人に見せようとするつもりで内容をまとめていくと、知らず知らず自分が本 来したかったことと違う方向に向かっていってしまうことがあります。自分は何をしたいのかを第一に考 えましょう。形にした後で、この表現だと人にはわからないのでは?と気づいたら、それはわかるように 直していけばよいのです。

量は多くてよいのです

学ぶためにたくさんの画像がいるのです。観察したりした時には気づかなかったことなどを後から気づ くこともあります。そのためにはたくさんの画像がいります。たくさん撮り溜めできるビデオを使うのも 一つの有効な方法です。

見る価値がないと思わなくていいのです

素材を価値づけて選別を始めたら、全ては疑心暗鬼に陥って見せるべきものがなくなってしまいます。い ろいろな発見・理解のチャンスも失われていきます。 < 情報 = 価値あるもの > ですが、そこにどのような 価値があるかは誰もわかりません。後になって発見される価値もあります。こういうものは残しておくと、 後からの発見・理解に役立ちます。

#### 画像の質は問題ではありません

きれいな画像を見せるのが目的ではありません。プロではないわけですから綺麗な映像など撮れないと 割り切りましょう。調べたいものが写っていることが大切です。

#### わからなければ教えてもらえばいいのです

画像などを整理していると、「これ何だろう」というものが必ず出てきます。本で調べたり、インターネットで検索して調べたりしてもどうしてもわからないことがあったらどうしたらいいのでしょう。その時は、「これは何ですか。教えて下さい」とネットに公開して聞いてしまいましょう。

#### こんなことをしたらどうなるだろうか、と考えてみよう

アイデアしだいでいろいろなことができます。具体的に何か始めると、次はこうしてみようとか、こう いうことしたらどうだろうとかいったアイデアが出てきます。こういうことを考えてみることで、今して いることの楽しみをさらに広げていくことができます。 自分のポートフォリオができます

自分が体験し、見聞したもの、考えたことを蓄積していくと、自分のポートフォリオができます。日記 のようなものとも考えられますが、体験の記録、興味の足跡、知識形成の足跡のようなものになっていき ます。ひいては、自分の目を通して捉えた社会の歴史的記録集になっていきます。古くなったものは、歴 史としての価値に変わっていきます。こういう目的で発想してみるのもよいのではないでしょうか。

こういういろいろなものを一つに束ねたものが「ポートフォリオ」です。

平凡なものほど記録に残らないのです

社会の様相は絶えず変わっていきます。自然の姿も変わっていきます。そして平凡なものほど記録が残 されない、という現象も繰り返されています。日常の見慣れた風景も10年、20年と経つと徐々に変わっ てしまい、昔どうだったかといったことを確認することができなくなってしまいます。平凡なものほど記 録に残そう! こういう視点もあるとよいと思います。

自分たちが暮らす地域をWeb空間にマッピングさせたものができると、Web上で追体験できて面白いか な?と思ったりします。2050年頃に再び見たら、昔の様子をありありと確認できます。次世代にありあり とした姿を伝承することもできます。

文化的遺伝子「ミーム」の伝承ができるかもしれません。

### 学習を楽しむ最良の方法は?

### いろいろな例を見て学ぼう!

PushCornやPopCornで作った数多くのサイトが既にインターネットに公開されていま す。「PushCorn」ホームページには、全国のサイト一覧ページが掲載されています。 表現だけでなく、テーマの発見、人それぞれの考え方、さまざまな分野への視点など、 いろいろなものがいろいろなものがそこから吸収できることでしょう。以下のサイトか らもさらに多くのサイトにリンクされています。

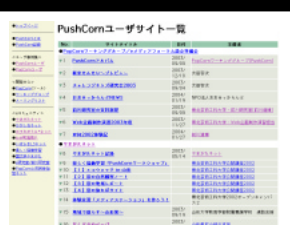

PushCorn ホームページ http://www.mmdb.net/pushcorn/ 「PopCorn ユーザサイト一覧」 「PushCorn ユーザサイト一覧」

地域観光 😭

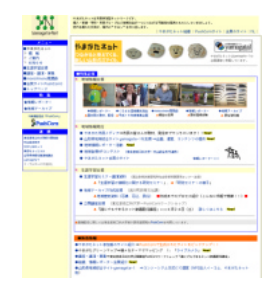

やまがたネット (やまがたネット) http://www.yamagata-net.jp/

PushCorn ワークショップ

「楽しく協働学習」 http://www.yamagata-net.jp/ws/

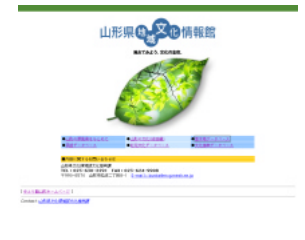

山形県地域文化情報館 (山形県 / 地域文化創造支援グループ) http://www.yamagata-net.jp/bunka/

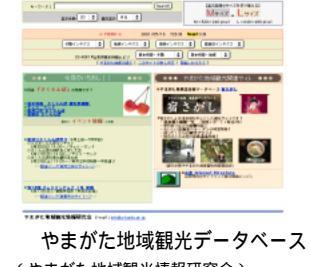

(やまがた地域観光情報研究会) http://www.yamagata-net.jp/y-kanko/

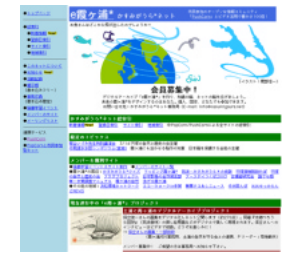

かすみがうら\*ネット (かすみがうら\*ネット) http://www.kasumigaura.net/

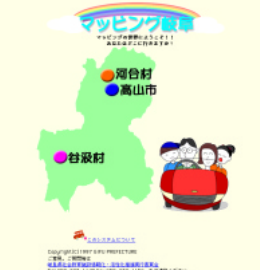

マッピング岐阜 (岐阜県社会教育施設情報化・活性化推進実行委員会) http://cscns.csc.aifu.aifu.ip/pushcorn-kit/

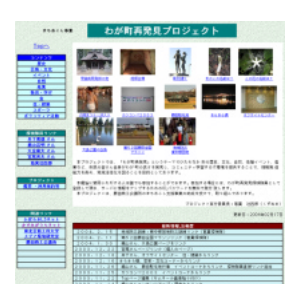

わが町再発見プロジェクト (勝田商工会議所まちおこし事業) http://www.mytown-discovery.net/

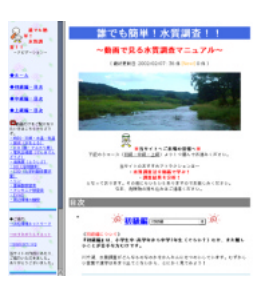

誰でも簡単!水質調査!! (鈴木健之さん(静岡大学・元学生)) http://kiso.sys.eng.shizuoka.ac.jp/waterquality/

### 自分のサイトを育てる

人のものを見るだけでなく、自分の力で自分のサイトを育てることが「表現をみがく最良の方法」です。いきなり うまくはできなくても、こつこつと作っていくうち、次第に慣れてきて、それと共に表現の幅が広がっていきます。「文 は人なり。サイトは人なり。」 自分が生き甲斐を持てるようなサイト作りができたら素晴らしいですね。

#### 学習ネットの輪を作る

学習を通じて、またさまざまな趣味、社会活動などを通じて仲間ができていくと生き方がさらに面白くなります。人 の輪作りが社会づくりにもなっていきます。市民参加型ネット「やまがたネット」はそうした皆さんの人の輪作りを 支援しています。

# 第3部「表現をみがこう」編

同じことを伝えるのでも、ちょっと表現を変えるだけで伝わる効果は大 違い。体験をどのように伝えたいかをイメージしてみましょう。撮る時か ら表現は始まっています。伝え方をイメージしながら映像を撮ると表現の 幅がぐっと広がります。言葉での表現も楽しみましょう! 学習するこ と、伝えることが100倍ふくらみます!

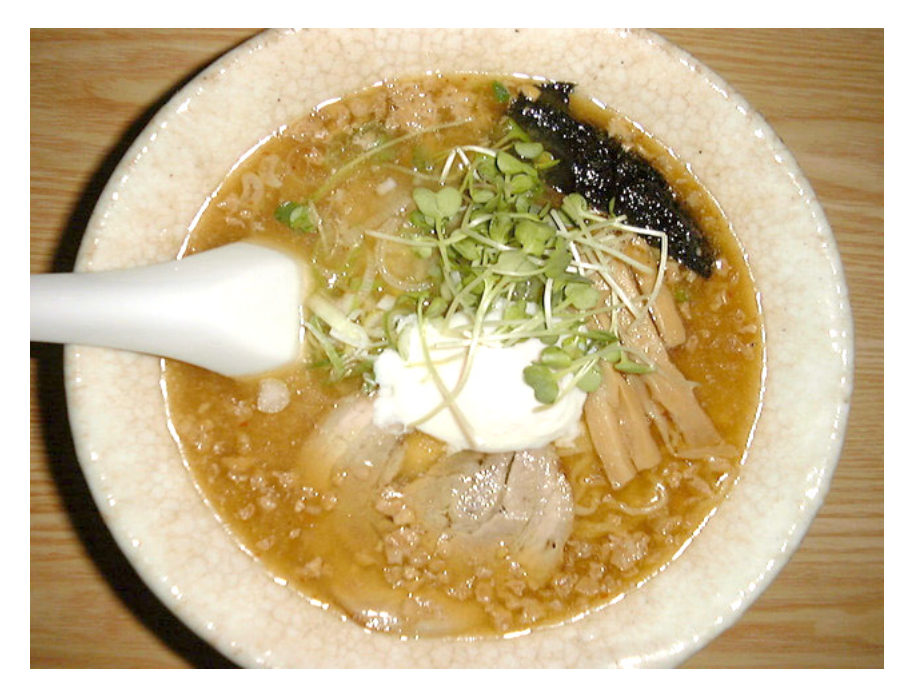

「旅れぽ」(緒方水那)から

旅の感動を <sup>旅の感動が豊かさの源です。</sup> 記録して デジカメやビデオカメラでたくさん撮りましょう。 伝える <sup>旅の感動や発見をあますところなく思う存分に伝えましょう。</sup>

### 「旅れぽ」by 緒方水那(解説:前川道博)

http://www.mmdb.net/kanko/onsen/tabirepo/

#### 概要

パンフレットの載せ替えのような観光情報サイトに満足できない緒方水那さんが、旅する人の視点で旅先の情報を 伝えると、旅する人が本当に欲しい情報を得られるサイトになるという仮説の下、初めててがけた旅れぽサイトが「宿 さがし」です。

これをさらに発展させ、多くの旅行者が誰でも制作に参加できる観光情報サイトの構想が「旅れぽ」の提案となりました。

単に旅しておしまいでは、あまりにもったいない話です。誰にとっても旅の思い出は大切です。ですから旅先では 写真を撮り、それをアルバムに貼って一生の宝物にします。Webを使うと、それを際限なく、生涯かけて、自分の旅の アルバム(旅のポートフォリオ)作りを楽しむことができるようになります。

旅を楽しみ、旅した後で自分の旅の思い出作り(「旅れぽ」作成)を楽しみ、それをネット上に公開し、多くの人たちに旅の情報を提供して役立ててもらうことで、それがまた自分の楽しみとなり、旅人の立場に立った楽しい観光情報提供が参加型でできるようになります。

「旅れぽ」の制作は、自分の生き方を豊かにすることにも役立ちます。楽しみを表現に変え、自己表現を豊かなもの にすることができます。表現するといろいろなものが見えてくるようになります。見聞したものを知識に変えたり、い ろいろなことの理解を深めるきっかけとなったりします。「好きこそものの上手」と言いますが、「旅」は、学習の楽 しさを味わうことのできる最良のテーマの一つです。

緒方水那さんが始めた「旅れぽ」は多くの人に「旅れぽ」の楽しさを伝え、既にいくつもの旅れぽサイトがネット 上に出現してきました。

誰にとっても大切な旅の思い出は、旅をデジカメやビデオカメラで撮って記録することで形あるものとして永遠に 残していくことができます。そうすることで、旅れぽは、皆が共有できる情報となり、社会全体を豊かものへと変え る力すら持っています。

#### フォルダの構成

「カテゴリフォルダ」旅ごとにカテゴリを分ける構成です。「イベント」「お店」などの横断的項目はその外側に括 り出しています。

銀山温泉 能登屋旅館の旅 東根温泉 花の湯ホテル 桃の旅 (日帰り)さくらんぼ狩りの旅 (日帰り)お釜&蔵王温泉の旅 イベント 美味しいお店

「地域フォルダ」対象地域を村山地域(やまがた地域)にあらかじめ絞り、市町単位で次のように分けています。 山形市 天童市 寒河江市 大江町 東根市 尾花沢市 大石田町

#### これまでに作られた「旅れぽ」の数々

PopCorn/PushCorn で作られた「旅れぼ」には次のようなものがあります(敬称略)。

kntlcの原型ともなった記念すべき「宿さがし」(緒方水那) http://www.mmdb.net/kanko/onsen/ かすみがうら\*ネット第3回オフ会旅れlct 東北芸工大インターメディア研究会 http://www.mmdb.net/syogo/travel/ PopCorn/かすみがうら\*ネット合同オフ会 in 浜松 旅れlct(伊藤隆善) http://www.mmdb.net/syogo/travel/ 宍塚探検隊 旅れlct(東北芸工大インターメディア研究会) http://www.mmdb.net/mlab/tut/repo2/ toサンフランシスコ(今中雅士) http://www.mmdb.net/imany/cisco/ 新日本奇行(NANDRA) http://www.nandra.com/kikoh/ 初めての海外(松本章吾) http://www.mmdb.net/syogo/travel/ W杯 2002 体験記(前川道博) http://www.mmdb.net/mmapping/wcup/

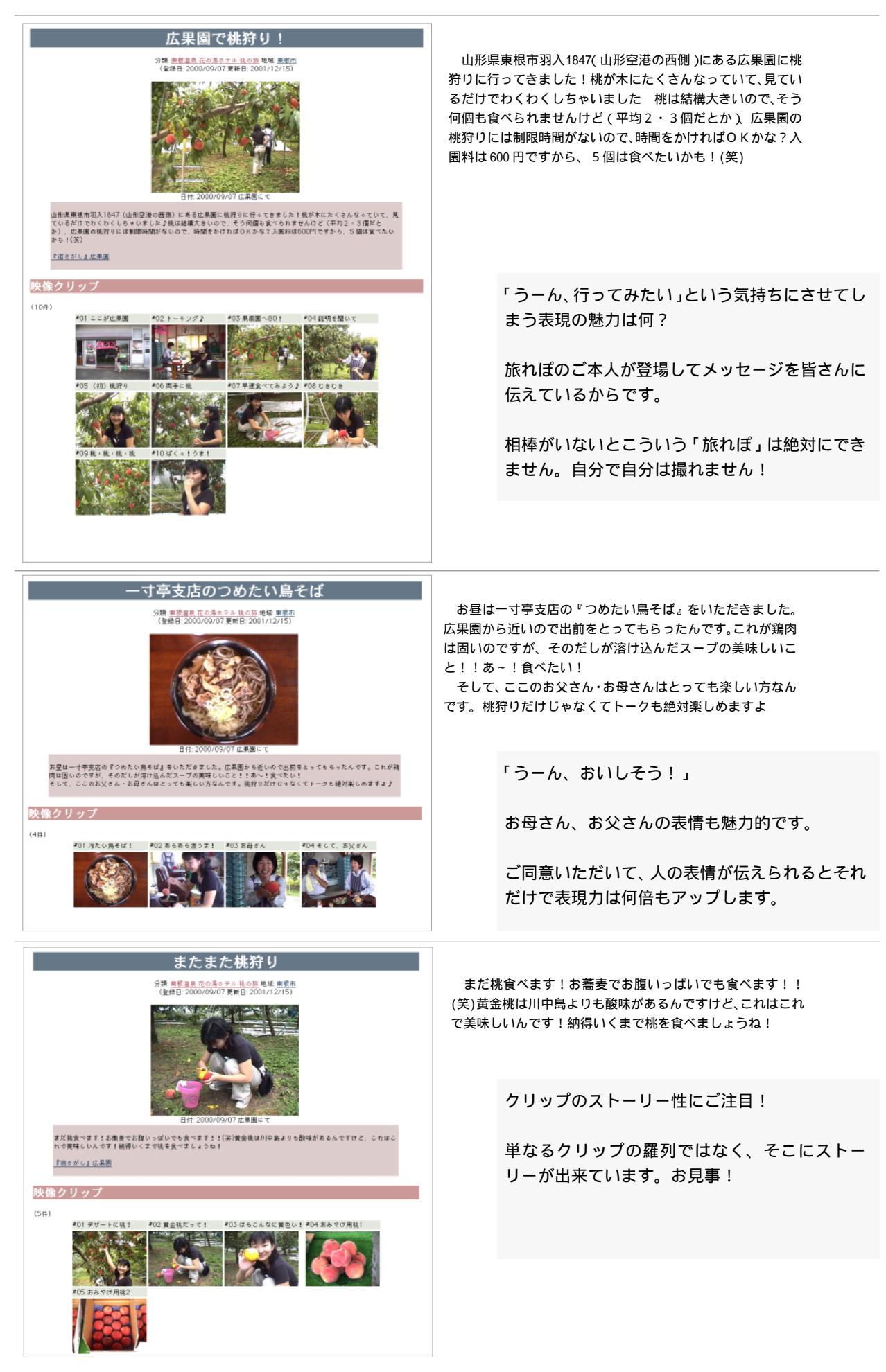

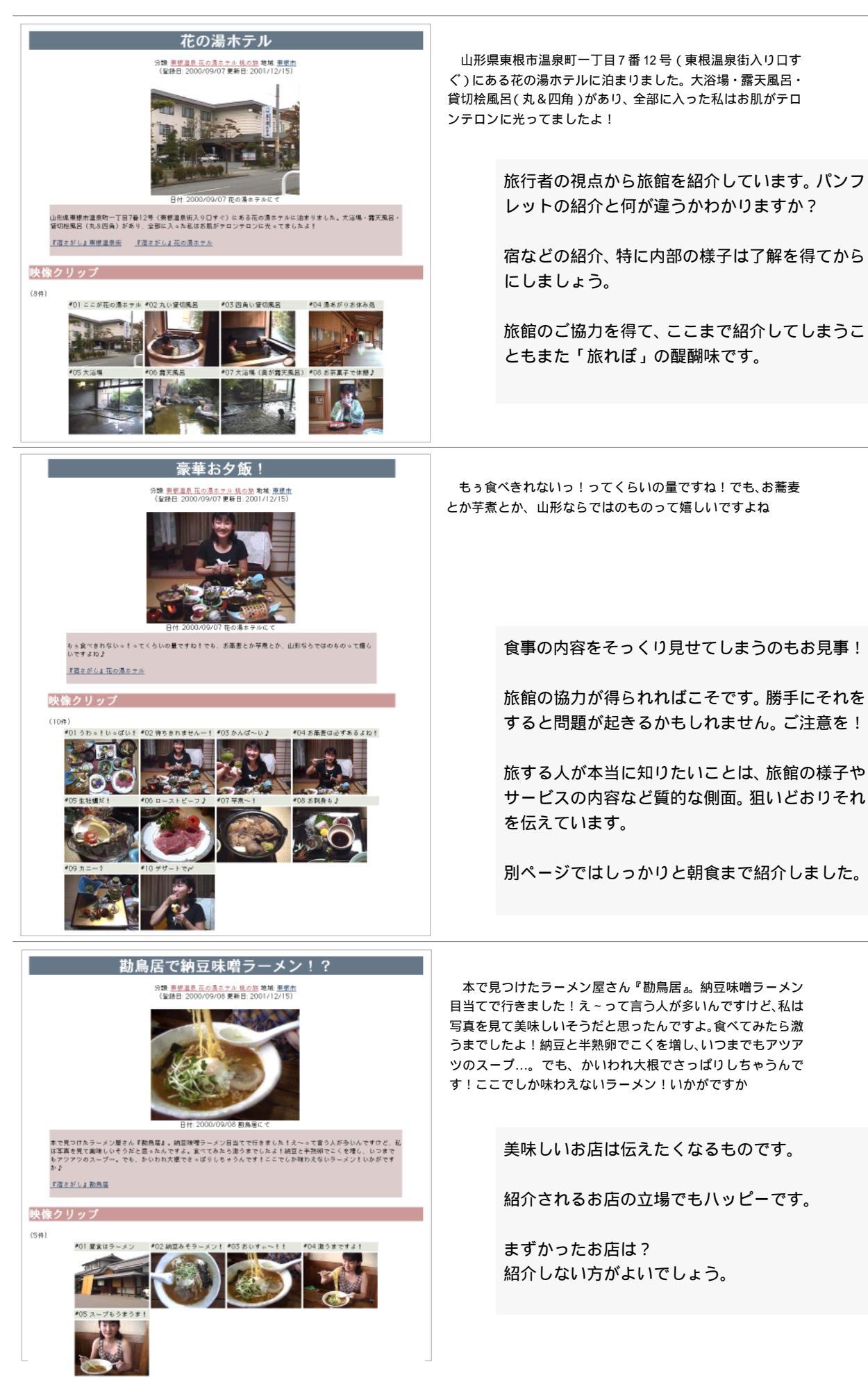

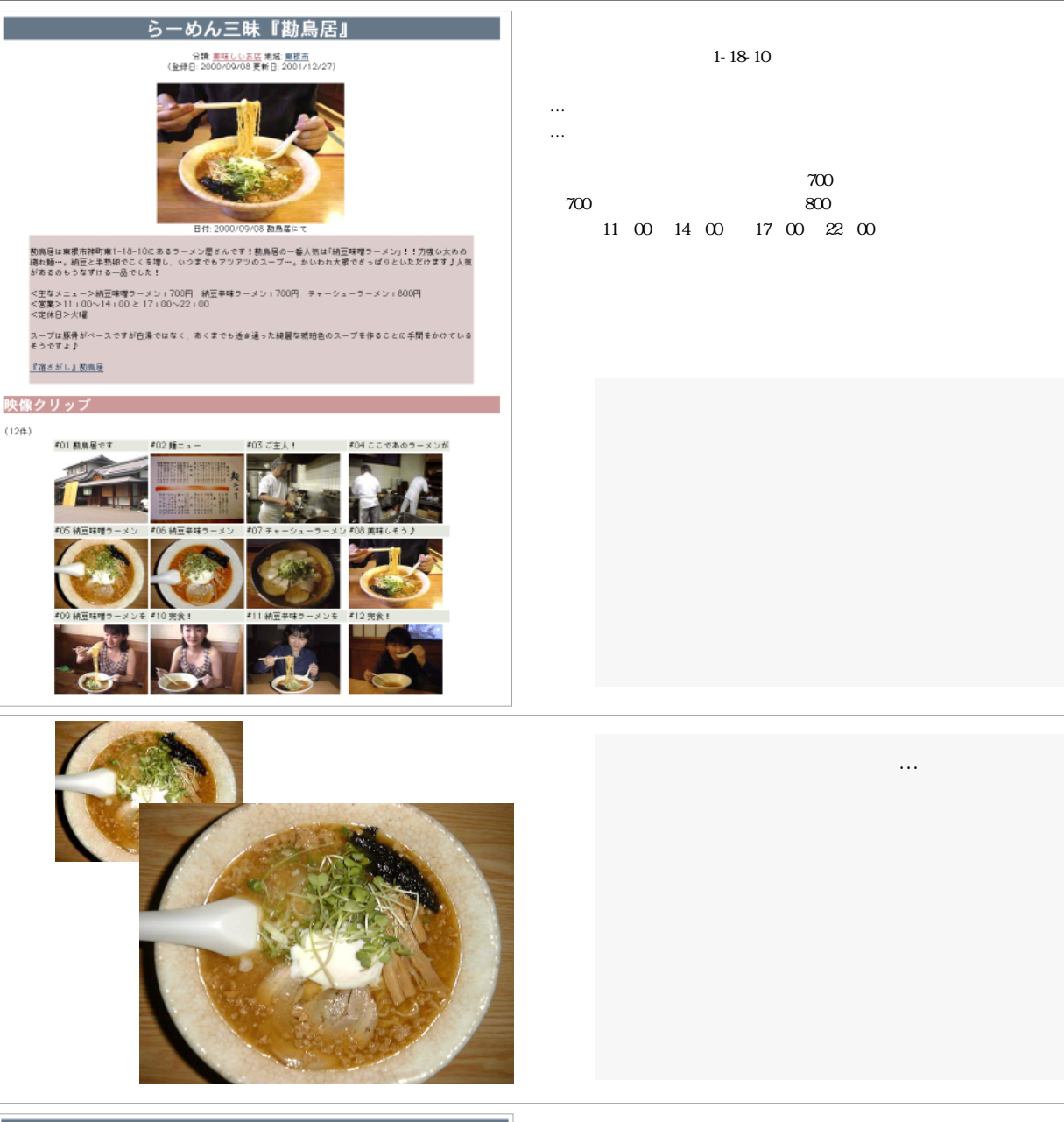

#### 手打ちそば『やまぶき』

#### 分類: <u>美味しいお店</u> 地域: <u>天童市</u> (登録日: 2001/07/08 更新日: 2001/1

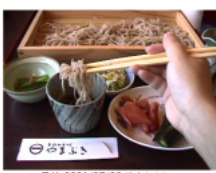

© は天童市党谷1073-1361にあるお養麦屋さんで、市内から山寺へ向から途中にあります!あ店の方をみてわか。 とても温かい雰囲気のお養麦屋さんです♪入ってすぐの所に囲炉裏もあるし♪いつも表そば(二人前)を注文しま

<主なメニュー>せいる:600円 被そば(二人前):1100円 鴨なんぱん:950円 <営業>11:00~15:00と17:00~19:00 <定体日>毎週木曜(祝日営業)

『やまぶぁ』公式サイト

#### 映像クリッフ

(8件)

(12件)

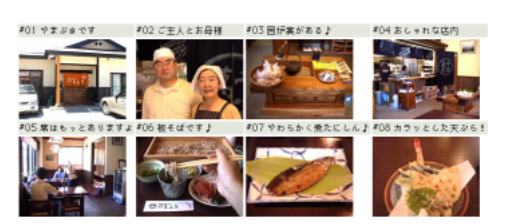

やまぶきは天童市荒谷1973-1361にあるお蕎麦屋さんで、市 内から山寺へ向かう途中にあります!お店の方をみてわかるよ うに、とても温かい雰囲気のお蕎麦屋さんです 入ってすぐの 所に囲炉裏もあるし いつも板そば(二人前)を注文します < 主なメニュー > せいろ: 600 円 板そば(二人前): 1100 円 鴨なんばん:950円 <営業>11:00~15:00と17:00~19:00

<定休日>毎週木曜(祝日営業)

そばをはしで持ち上げたポーズ! こういう構図の決め方もポイントです。

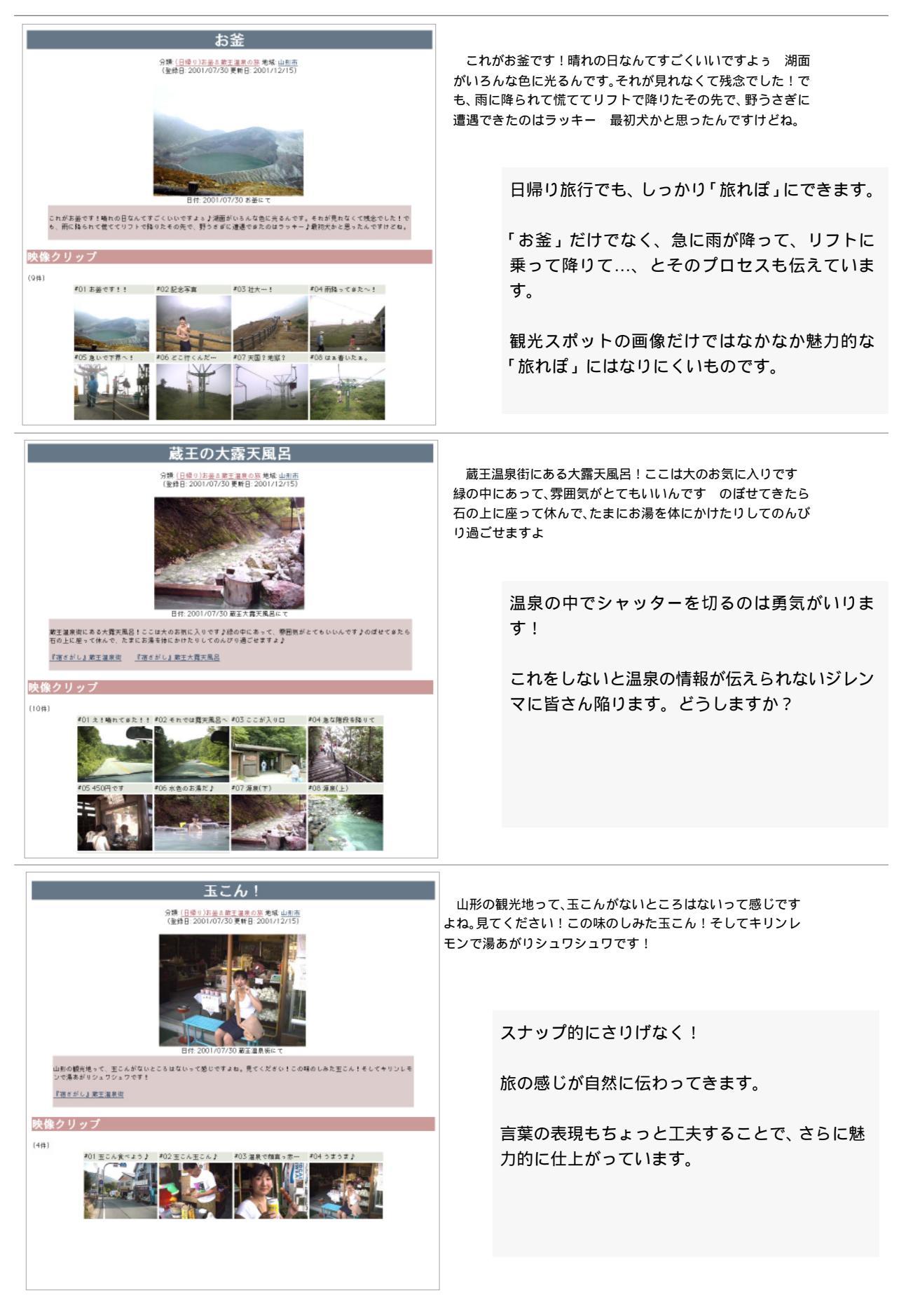

### 旅れぽ「W杯 2002 体験記」by 前川道博

http://www.mmdb.net/mmapping/wcup/

#### 概要

2002年最大のイベント、「FIFA ワールドカップ Korea/Japan」の体験をつづった長大な「旅れぽ」です。 「旅れぽ」は、皆さんには「My旅れぽ」を一つのサイトにして生涯かけて末長く作ることをおすすめしています。 このサイトは、このW杯の体験記だけで膨大なものになることが想定されたので、「W杯2002」だけで一括りの サイトにしました。

#### ねらい

見聞したこと、感じたこと、考えたこと、発見した面白いもの、体験したことなど、「つれづれなるままに」。 常識的な分量を遙かに超えています。2002/12 時点で 116 トピック、数百の画像クリップ。

人に見てもらうというよりは、自分の体験を丸ごと記録に残してみよう、という可能性への挑戦です。

日本中、世界中を熱狂させたW杯の関心の高さ、広がりの割に、個人が発するW杯情報があまりに少ないのはおかしい。個人がそれぞれの「自分のW杯」を表現しようとしたら、果たしてどのようなものになるのだろうか。インターネットが普及した時代、もっと一人一人がそれぞれの情報を豊かに表現してよいのではないか、といった問題意識から創作意欲が湧いてきたというのがそもそもの動機です。

ある意味、実験的な試みかもしれません。おそらくそこから、マスコミを通して伝えられたW杯とは全く違う、個 人体験・個人的な認識対象としてのW杯像が伝えられるのではないかと考えています。私小説のマルチメディアバー ジョンのようなものとでもお考えください。

見る側からすれば情報が多すぎるのでは?と思われるかもしれません。しかし、Webサイト(ホームページ)はいく らでも載せたいだけの情報を載せることができます。これが紙媒体の「写真アルバム」や「書籍」などと違う点です。 載せたい情報は、人それぞれにたくさんあるはずです。

あなたはどのように判断なさいますか。

#### フォルダの構成

宮城県(未入力) インチョン ソウル ウルサン プサン

プサン~クァンジュ

クァンジュ

訪れる旅先ごとに「カテゴリ」を括る構成です。 チケット入手と旅のプラン(未完成) 仙台とアズーリ(未完成) 新潟へ行く(未完成) 宮城へ行く(未完成) ソウルへ行く ウルサンへ行く クァンジュへ行く 韓国4強の興奮 韓国は梅雨入り、日本へ戻る(未完成) 地域は大まかに次のように分けています。 山形県 新潟県(未入力) 福島県

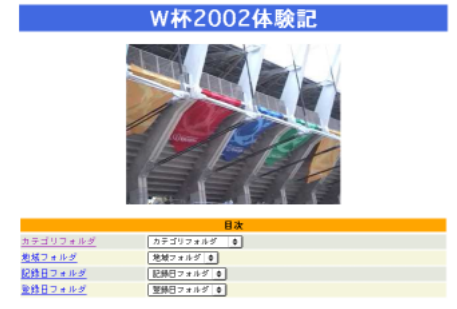

(最終更新日: 2002/12/01:116件[New!]11件)

| 早期に山形を出発                                                            |                                                                                                    |                                                                                                    |
|---------------------------------------------------------------------|----------------------------------------------------------------------------------------------------|----------------------------------------------------------------------------------------------------|
|                                                                     | 山形県庁でのW杯テレビ観戦禁止令。たいへん有名になりま<br>した。この話題は別のページで扱うことにしましょう。<br>朝早く、夜が明ける頃に、その話題の県庁前を通り、韓国へ<br>W杯観戦に出かけるため、福島空港へ向かいました。<br>2泊3日で、この週末、準々決勝2試合を観戦して回るとい<br>う強行軍です。飛行機など乗り物の乗り継ぎ、現地情報のget<br>など果たしてうまくいくのでしょうか。期待と不安の入り混じ<br>る出発です。                                                                                                    | 旅のスタートは旅への思いを語る最良<br>のチャンスかも。<br>何気ない見慣れた風景も活きてくるか<br>も。ともかく風景などを撮っておくと<br>後で役立ちます。                                           |
| 福島空港、そういえばフ                                                         | <b>?</b> ルゼンチン                                                                                                    |                                                                                                    |
| 111005-VAMOS<br>新御話祝日 三分<br>() 111111111111111111111111111111111111 | 福島空港に着くと、アルゼンチン国旗がたなびいていまし<br>た。アルゼンチン歓迎の看板も。そうでした。アルゼンチンの<br>キャンプ地はJビレッジでしたね。最寄りの空港がここだった<br>か、と再認識です。<br>優勝候補最有力と目されていたアルゼンチンのグループリー<br>グ敗退。振り返ってみれば、フランスの敗退と共に大きな番狂<br>わせの大会でした。                                                                                                    | このW杯の旅では、「W杯」に関する<br>ものは何でも撮っています。<br>その画像から連想したこと、思ったこ<br>となどはためらわず何でも書きましょ<br>う。                                            |
| いよいよ韓国へ!                                                            |                                                                                                    | 送中 ( 機力 ) のぜつた ビロ・リリー イキ                                                                                                    |
|                                                                     | インチョン国際空港行きの飛行機の中、何ともすでにW杯の<br>気分を盛り上げてくれています。機内のモニタでずっとW杯の<br>映像が流されていました。<br>福島を発って約2時間、下界にインチョン市街が見えてきま<br>した。国際線がキンポ空港からインチョン空港に変わってから<br>は初めての韓国です。島々が遠浅の干潟状の海に点在している<br>様子が実によくわかりました。W杯に向け開港したインチョン<br>周辺の風景がまず出迎えてくれました。                                                                                                    | 道甲(機内)の様子など思い出して書<br>いてみるだけでも旅の様子がよく伝え<br>られます。                                                                               |
|                                                                     |                                                                                                    |                                                                                                    |
| インチョン空港・W杯種                                                         |                                                                                                    |                                                                                                    |
| インチョン空港・W杯権                                                         | 次迎ムード<br>飛行機からインチョン空港に降り立ちました。W杯共催国・<br>韓国の表玄関です。ディスプレイ、広告、その他、W杯の環境<br>作りもさすがです。力がこもっているという快い第一印象を受<br>けました。W杯開催国にやってきたという思いを新たにしま<br>す。                                                                                                    | 旅先の第一印象は大切です。まず目に<br>したものなどを撮りましょう。後から<br>でも旅の感興がよみがえります。                                                                     |
| インチョン空港・W杯種                                                         | 次迎ムード<br>飛行機からインチョン空港に降り立ちました。W杯共催国・<br>韓国の表玄関です。ディスプレイ、広告、その他、W杯の環境<br>作りもさすがです。力がこもっているという快い第一印象を受<br>けました。W杯開催国にやってきたという思いを新たにしま<br>す。<br>環境美化                                                                                                    | 旅先の第一印象は大切です。まず目に<br>したものなどを撮りましょう。後から<br>でも旅の感興がよみがえります。                                                                     |
| インチョン空港・W杯種         ジウル!素晴らしいす         ジウル!素晴らしいす                   | 次迎ムード 飛行機からインチョン空港に降り立ちました。W杯共催国・韓国の表玄関です。ディスプレイ、広告、その他、W杯の環境作りもさすがです。力がこもっているという快い第一印象を受けました。W杯開催国にやってきたという思いを新たにします。 環境美化 こ こ | 旅先の第一印象は大切です。まず目に<br>したものなどを撮りましょう。後から<br>でも旅の感興がよみがえります。<br>バスの移動も旅の大切な体験記。見た<br>こと、感じたこと、いろいろ書いてお<br>くと何十年経っても記憶が失せませ<br>ん! |
| インチョン空港・W杯種<br>「「「」」」」」」」」」」」」」」」」」」」」」」」」」」」」」」」」」」                | <ul> <li>次迎ムード</li> <li>飛行機からインチョン空港に降り立ちました。W杯共催国・<br/>韓国の表玄関です。ディスプレイ、広告、その他、W杯の環境<br/>作りもさすがです。力がこもっているという快い第一印象を受けました。W杯開催国にやってきたという思いを新たにします。</li> <li>環境美化</li> <li>いよいよソウルへ入って来ました。遠くに延々と高層アパート群が見えます。そう言えば、1990年代、キンポ空港周辺の田畑・林野に建設中だった、あの頃のアパートです。<br/>インチョン空港に国際線が移って、バスの通過路も変わりました。ハンガン(漢江)を渡ると間もなく、ソウルワールドカップ競技場が見えました。これもちょっと感動です。道の花壇も<br/>きれいに整えられて、環境美化も素晴らしい! 実にキメ細か<br/>く環境整備がされて、準備万端、W杯を迎えたというところで<br/>しょう。首都ソウルの面目が躍如という好印象でした。</li> <li>太極戦士!」</li> </ul>                                                                                    | 旅先の第一印象は大切です。まず目に<br>したものなどを撮りましょう。後から<br>でも旅の感興がよみがえります。<br>バスの移動も旅の大切な体験記。見た<br>こと、感じたこと、いろいろ書いてお<br>くと何十年経っても記憶が失せませ<br>ん! |

| ソウル市庁前、韓国サポータの聖地?                                                                                                    |                                                                                                    |  |  |  |
|----------------------------------------------------------------------------------------------------|----------------------------------------------------------------------------------------------------|--|--|--|
| ソウル市庁前広場。やはりここを見ないと韓国へW杯を見に<br>来た意味がありません。韓国サポーターの聖地といったらいい<br>のでしょうか。韓国戦のたび、この一帯を赤いサポーターが埋<br>め尽くすわけです。この日は韓国戦がなく、普通に道路を車が<br>走っています。この日の翌日22日、私が観戦に行くスペイン<br>×韓国戦の時にはここがサポーターで埋め尽くされることで<br>しょう。この広場周辺のビルに高く据えられた大型モニタにW<br>杯の試合が映されるんですねえ。                                     | 旅のメインスポットは、しっかり一つ<br>のトピックで扱いたいものです。                                                                                   |  |  |  |
| ソウルプラザホテル前の落書き板                                                                                                    |                                                                                                    |  |  |  |
| そうですか。韓国が優勝ですか。<br>ソウル市庁の真向かいにあるソウルプラザホテルの前に、ベ<br>ニヤ板が立っています。落書き板です。誰もが思い思いのこと<br>を落書きできる、こういうのもいいものですねえ。<br>「はたしわ にほんじん」という書き込みもなかなかに面白い。<br>韓国の人が日本語で書いたのでしょう。「USA LOVES KOREA」。<br>いいですねえ、これも。                                                                                 | 偶然に発見した面白そうなものは画像<br>に残して、紹介しましょう!<br>「韓国優勝」という予想はなかなかに<br>ご当地の熱狂を伝えていて面白い。                                            |  |  |  |
| ヒディンクお面!                                                                                                    |                                                                                                    |  |  |  |
| W杯グッズは数々あれど、とどめを指すのはこれでしょう。<br>ビディンクお面。なかなか粋だと思いませんか? コリアチームの快進撃と共に人気沸騰なのがヒディンク監督なのだそうで、さすがに高徳の人を敬う儒教国家・韓国の面目躍如というところです。こういうお面にすら、高徳の人を称える韓国の精神文化が息づいています。                                                                                                    | こういうインパクトのある風景はしっ<br>かり撮っておきましょう!<br>撮りそこなうと後で後悔します。                                                                   |  |  |  |
| やっぱりチョンジュビビンバ!                                                                                                    | 佐生の合事も西白いさ々です                                                                                                    |  |  |  |
| 韓国へ来れば、やっぱりこれです! 石焼きビビンバ。日本<br>でもちちろん食べることはできますが、本場の味にはかないま<br>せん。石焼きビビンバの本場、チョンジュに行かなくも、本場<br>の味がソウルで味わえるのがこの店です。ああ、何かやっと韓<br>国へ来たという満足感が増して来ました。<br>ミョンドンの飲食店もまた数々ありますが、日本人旅行客に<br>特に有名なのがこの店です。『地球の歩き方』、どうもこれが情<br>報源になっていて、皆がここに立ち寄るみたいです。                                    | 旅先の良事も面白いネタです。<br>旅れぽのネタは、風景だけではありま<br>せん。ありとあらゆるものがネタにな<br>ります。                                                       |  |  |  |
| ミョンドンホンモノ、街中の日本語                                                                                                    |                                                                                                    |  |  |  |
| この和服を着たお姉さんのタスキ。もちろん顔が写るとまず<br>いですから、顔はフレーム外です。お店も伏せておきます。<br>「ミョンドン・ホンモノ・タウン」。これを見て、「ホンモノ」<br>と書かれていることに気づく日本人は多くないはずです。<br>5年ぶりにミョンドンにきて気づくこと。日本語が目立って<br>増えてきました。店の案内など、ハングルと共に日本語で出て<br>います。昔からちょっと変な日本語はあったのですが、これを<br>見ると全く違和感のない、質の高い日本語です。日本人客も増<br>えてきた、ということのあらわれてしょうか。 | ソウルの街中になぜ「和服姿」なので<br>しょうか。なぜかな?と思ったものは<br>シャッターチャンスです。<br>ただし、こういう場合、人の顔なので、<br>そのプライバシー、肖像権には気をつ<br>けないといけません。        |  |  |  |
| スポーツ紙とウルサン上空                                                                                                    |                                                                                                    |  |  |  |
| 飛行機に乗る前、キンポ空港でスポーツ新聞を買ったんですが、搭乗する時に新聞を乗客に無料配布していました。飛行機に乗れば新聞がget できるんですね。これは「スポーツソウル」です。言うまでもなく、4強を目指す韓国代表の話題ばかりです。これから見に行くのはドイツ・アメリカ戦ですが、あまり話題にはなっていないようでした。強豪スペインに韓国が勝つのだろうか、常識的にはあまりあり得ませんが、韓国代表の快進撃、国をあげての盛り上がりの中ですから、どうなるかわかりません。「22日=勝利の日」、うーん、あり得ますね。                     | W杯の状況を伝えるネタとして、ス<br>ポーツ新聞がけっこう役立つことに気<br>づき、画像に収めておきました。<br>こうすることで、旅の臨場感のような<br>ものが伝えやすくなります(言葉だけ<br>では伝わらないものがあります)。 |  |  |  |

意外に難しい、感動の瞬間?

場所や状況によっては撮った画像を出

してはいけないことがあるので、そう

会場の様子からいろいろネタ探しをし

ています。ちょっと気づいたことが即

ネタとちょっと関連した画像があれ

撮影禁止は明示されていませんが、な

るべく遠慮して、局所的な風景だけ

こういうどうでもよいこともネタにな

試合終了後しばらくたった後の風景で

も、試合の様子を伝えることはできま

ネタになります。

撮っています。

ります.

す。

いうことにも注意しましょう。

#### ウルサンムンス蹴球競技場!

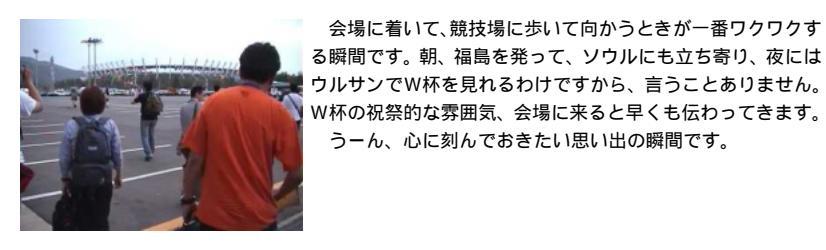

#### 世界一美しいウルサン競技場?

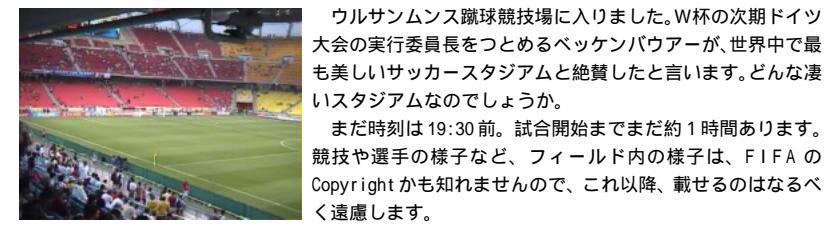

売店に弁当がない文化の国

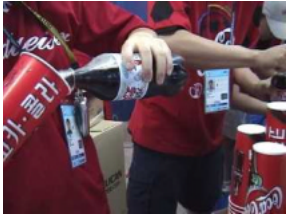

日本と違っていたこと。そう、弁当というものが売られてい ません。何なのでしょう、これ。新潟でも宮城の会場内でも弁 当はたくさん売られていましたし、当然、会場で弁当が買える だろうとたかをくくっていました。腹の足しになるものがそも そも品薄、大半が売り切れです。キンバップ...売り切れ。他に 何があるかというと、ピーナッツ、ソーセージ、ポテチ、ドー ナツ、…。まともに残っているのはソーセージだけでした。何 ば、結構、その挿し絵として使えます。 か国の文化の違い、というのを感じました。

会場に着いて、競技場に歩いて向かうときが一番ワクワクす

ウルサンムンス蹴球競技場に入りました。W杯の次期ドイツ

まだ時刻は19:30前。試合開始までまだ約1時間あります。

うーん、心に刻んでおきたい思い出の瞬間です。

おやおや、椅子を階段にする人々

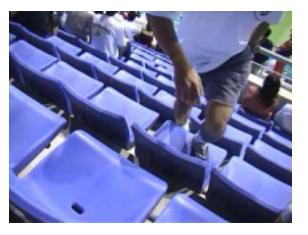

おやおや、これは! 椅子は階段ではないんですよ! 一人 や二人ではない方が椅子づたいに自分の席へとやってきます。 おまけに椅子の面に靴底の跡がペタペタ付いていきます。ベッ ケンバウアーが客席に死角がない素晴らしいスタジアムと絶賛 したというウルサン競技場の一側面です。サッカーの本場、 ヨーロッパのスタジアムではどういう状況なのでしょうか。こ こへ来てみれば、そうせざるを得ないというものです。

ドイツ4強、感動の余韻

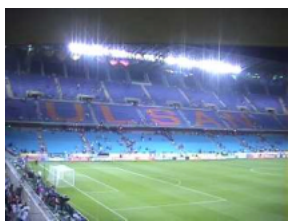

のファインセーブばかりが目立ちました。結局、アメリカの優 勢ながら、1点を守ったドイツがベスト4進出を決めました。 ホントにいい試合を見せていただきました。 アメリカは負けこそしましたが、これからの時代はアメリカ のような、機能的に攻撃のできるチームが勝ちあがる時代に なっていくのかな?と、新しいサッカーの時代の到来を予感さ せるような試合でもありました。ウルサンくんだりまで来た甲 斐があったというものです。大満足!です。

試合が始まったら、凄い凄い! ドイツのキーパー、カーン

#### プサン・バスターミナルに到着!

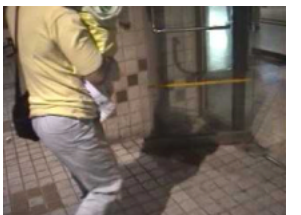

こういうショットは、その場で臨機応 バスがプサン総合バスターミナルに着くやいなや乗客が一目 変に撮らないと撮り損ないます。 散に地下鉄の駅目指して飛び出していきました。 もの凄いスピードでバスが突っ走るのは韓国ではめずらしい ことではありません。昔からこういう突っ走り方をしていまし その状況を簡単に説明すると、どうい た。日本ではちょっと考えられません。 う意味の映像なのかがわかります。 ターミナル到着の時に、運転手が地下鉄の最終便の時刻を告 げて、バス内で爆笑が起こりました。あと2,3分という際ど い時間だったのです。

|                                                                                                    | ここがポイント!                                                                          |
|----------------------------------------------------------------------------------------------------|-----------------------------------------------------------------------------------|
| 赤いサポーター服いろいろ                                                                                                    |                                                                                   |
| 周囲は赤い服を着た人ばっかりです。当然ですね。9割方、<br>真ッ赤ッかでしょうか。よく見れば、Be the RedsのTシャツ、<br>パリエーションがありますね。テーグッキがスカートにもなる<br>し、ノースリーブのBe the Redsもあります。<br>この日の試合は、スペイン対韓国。どちらの国のユニフォー<br>ム色も赤です。上の人の服。奥の人のサポーター服はスペイン<br>代表のユニフォームですが、後ろの人の服はBe the Redsです。                            | ついつい人の顔が写ってしまいます!<br>個人の顔が勝手にネット上に出ると具<br>合悪いので、扱いには注意しましょ<br>う。                  |
| 戦勝に通く車と人びと                                                                                                    |                                                                                   |
| クァンジュ競技場の外へ出てみれば、信じられないようなも<br>の凄い光景が目に飛び込んで来ました。道を行く車から人が体<br>を乗り出したりしながら、テーグッキを振って韓国の勝利を喜<br>んでいます。テーハンミングッ・コールも凄いし、クラクショ<br>ンでも鳴らし続けています。それも次から次へと歓喜の車が<br>やって来ます。ついさっきまで競技場で試合を見ていたわけで<br>すが、実はそこが狭い場所だったと実感です。                                             | 韓国人の熱狂ぶりにはビックリでした。<br>「ビックリした」と表現してもよいで<br>すが、左のように少し距離をおいた視<br>点で再現するという表現もあります。 |
| 熱狂の中、進まないタクシー                                                                                                    |                                                                                   |
| いやあ、何とももの凄い状況に飲み込まれたものです。クァ<br>ンジュの目抜き通り、クムナムノに入ってからタクシーが殆ど<br>動かなくなりました。前方を見れば、歓喜の車の数々が路上で<br>韓国勝利に湧き立っています。<br>タクシーはそれでもちょっとずつは前に進んでいます。この<br>タクシーのすぐ隣に荷台に何人も人を積んだトラックがやって<br>さて、この人たちが私にVサインを送ってきたので、Vサイン<br>を返してあげました。                                      | 顔がなるべく写らない画像をチョイス<br>しています。<br>写った顔は全部塗りつぶしました。                                   |
|                                                                                                    |                                                                                   |
| タクシーを降りました。市民が韓国勝利に熱狂する様はタク<br>シーの中から見えていましたが、大通りを歩いてみてさらに<br>びっくりしたのはゴミの山です。それも半端な量ではありませ<br>ん。物凄い物量です。<br>清掃車が繰り出しています。市民ボランティアでしょうか。<br>市職員でしょうか。せっせとゴミを清掃車に運んでいます。途<br>方もない量の多さで清掃はいつ終わるともしれません。夜通し<br>かもしれません。市民挙げての大応援だったのでしょう。                           | クァンジュのゴミの山を報道したのは<br>おそらくこのサイトが初めて?<br>旅人の視点だから捉えられたのかも?<br>実はとてもレトリカルな映像です。      |
| 全南道庁前、応援の熱狂は夢のあと…                                                                                                    |                                                                                   |
| スペイン×韓国戦の時には、チョッラナムド道庁前には、物<br>凄い数の市民が集まって街頭応援を繰り広げたようでした。道<br>庁前に据えられた超大型の街頭モニタ。カバーを掛けられてい<br>ますが、ここに生中継された試合が映し出されて、市民が街頭<br>応援したのでしょう。<br>22:44。もうこの時間になると、その余韻は消えて、人はか<br>なり少なくなっています。昼間の興奮の余韻を味わいたいとい<br>う人が、道庁前に少し集まっているようでした。                            | 静と動の対比もメリハリをつけます。<br>「祭りの後の風景」の静けさ。前後が<br>にぎやかな風景の連続の中に静かな余<br>韻のある場面は印象的になります。   |
|                                                                                                    |                                                                                   |
| ホルトシャツにテークッキのスカート<br>Be the Redsの赤ルトシャツ。男女を問わず、誰もが来てい<br>ます。何千万着かが売れたという話を聞いていました。ファッ<br>ションという域を超えた全国民的なムーブメントと言ってよい<br>ものでしょう。非常にカジュアルに着こなしている、という印<br>象を受けます。<br>もう一つ興味深いのはテーグッキです。これもパカ売れした<br>はずです。国旗が衣装替わりになるのも面白い現象です。マン<br>トのように背中にまとうだけでなく、女性はスカート替わりに | 撮影はさりげなく!<br>面白そうなモノは撮っておきたいもの<br>ですが、人にカメラを向けるときはさ<br>りげなくさっと撮ってすませましょ<br>う!     |

腰に巻きつけています。